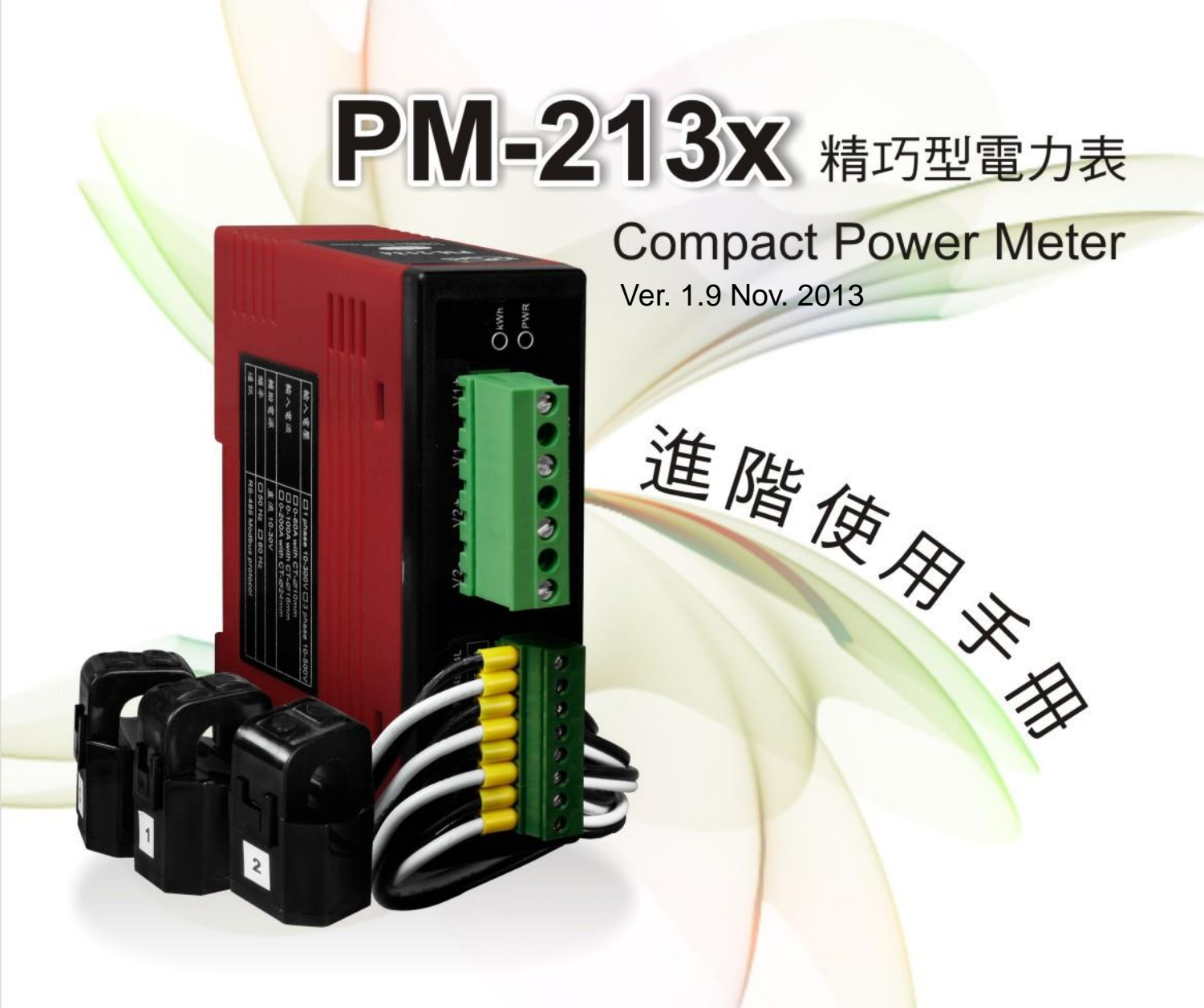

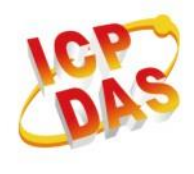

泓格科技股份有限公司 ICP DAS Co., Ltd.
30351 新竹縣湖口鄉新竹工業區光復北路111號
電話:886-3-597-3366 傳真:886-3-597-3733
網址:www.icpdas.com E-mail:service@icpdas.com

泓格科技股份有限公司 ICP DAS Co., Ltd.

PM-213x 進階使用手冊

www.icpdas.com

# Table Contents

| 第一章 方 | <b>圣</b> 品介紹       |
|-------|--------------------|
| 1.1   | PM-213x 簡介4        |
| 1.2   | 安全須知5              |
| 1.2.1 | 危險注意5              |
| 1.3   | 免責聲明5              |
| 1.4   | 產品保固及售後服務 <b>5</b> |
| 第二章 產 | 品規格6               |
| 2.1   | 產品規格6              |
| 2.2   | 產品命名規則7            |
| 第三章 安 | 裝8                 |
| 3.1   | 安全性8               |
| 3.2   | 安裝8                |
| 3.2.1 | 外形與拉扣位置8           |
| 3.2.2 | 安裝與拆卸順序9           |
| 3.2.3 | 開口式比流器安裝 10        |
| 第四章 線 | 路接線11              |
| 4.1   | 接線11               |
| 4.2   | 通訊介面連結13           |
|       |                    |

|     | 4.3   | 接線圖14                |
|-----|-------|----------------------|
| 第3  | 5章 Ma | odbus-RTU 通訊與設定16    |
|     | 5.1   | 指撥開闢(DIP Switch)16   |
|     | 5.1.1 | SW1-SW6 設定16         |
|     | 5.1.2 | SW7-SW8 設定18         |
|     | 5.2   | Modbus-RTU 通訊設定18    |
|     | 5.2.1 | 規格18                 |
|     | 5.2.2 | Modbus Register20    |
| 第テ  | 、章 Mo | odbus-TCP 通訊與設定24    |
|     | 6.1   | 通訊設定24               |
|     | 6.1.1 | 網路設定24               |
|     | 6.2   | 規格26                 |
|     | 6.2.1 | Modbus Register26    |
| 第-1 | ヒ章 CA | AN bus 通訊與設定27       |
|     | 7.1   | CAN 簡介與摘要27          |
|     | 7.2   | PM-213x-CAN 外觀接點標識28 |
|     | 7.3   | 指撥開關(DIP Switch)29   |
|     | 7.3.1 | CAN 匯流排上的節點站號的設定.29  |
|     |       |                      |

PM-213x 進階使用手冊 v1.8

Last Revised: Sept 2012

Page: 2

|    | 7.3.2 | CAN 匯流排上的鮑率設定           |
|----|-------|-------------------------|
|    | 7.3.3 | CAN 匯流排燈號狀態說明           |
|    | 7.4   | 通訊                      |
|    | 7.4.1 | 規格說明32                  |
|    | 7.4.2 | 問答模式 33                 |
|    | 7.4.3 | 自動回覆模式33                |
|    | 7.4.4 | 設定軟體站號                  |
|    | 7.4.5 | 讀取韌體版本                  |
|    | 7.4.6 | Value-ID 與電錶各個測項之資料對應   |
|    |       | 表                       |
|    | 7.5   | 如何使用38                  |
|    | 7.5.1 | <b>詢問模式應用範例</b> 38      |
|    | 7.5.2 | 設定自動回覆模式應用範例 38         |
|    | 7.5.3 | 讀取自動回覆模式的參數應用範例39       |
|    | 7.5.4 | 讀取軔體版本範例 39             |
| 第户 | ∖章 CA | ANopen 通訊與設定40          |
|    | 8.1   | CANopen 概述 40           |
|    | 8.2   | PM-213x-CPS 外觀接點標識 40   |
|    | 8.3   | 指撥開關(DIP Switch)41      |
|    | 8.3.1 | CANopen 電錶的節點 ID 41     |
|    | 8.3.2 | CANopen 電錶的鮑率設定 42      |
|    | 8.3.3 | CANopen 電錶之 LED 燈號狀態 43 |
|    | 8.4   | CANopen 通訊 44           |
|    | 8.4.1 | SDO 通訊集 44              |
|    | 8.4.2 | PDO 通訊集51               |
|    | 8.4.3 | NMT 通訊集54               |
|    |       |                         |

| 泓格科技股份有   | ī 限公司          |
|-----------|----------------|
| PM-213x 🕯 | <b>基階使用手</b> 冊 |

| 8.4.4 | PM-213x-CPS 特殊功能  | 57 |
|-------|-------------------|----|
| 8.5   | 物件字典              | 59 |
| 8.5.1 | 通訊描述文件區域          | 59 |
| 8.5.2 | 製造商特定描述文件區域       | 63 |
| 附錄一:昆 | 月題與解決             | 66 |
| 附錄二:- | -般 PVC 電線&對應產品型號. | 68 |

PM-213x 進階使用手册 v1.8

## 第一章 產品介紹

### 1.1 PM-213x 簡介

PM-213x 系列產品設計應用於一般單、三相系統之電力量測與監控功能,具備寬闊的量 測範圍,可適用於一般低壓單、三相系統。在低電流(5A)以下仍具有優於 1%(IEC62053-21) 的精度表現,使其可應用於中、高壓系統之二次側量測。PM-213x 具有:外接開口式 CT、 可長時間量測監控、標準通訊界面等特點,體積小、安裝簡易、成本低、使用彈性大,十 分利於現代電力量測與監控的需要。

其產品特色如下:

- 為一輕薄短小之三相(單相)功能性電錶,具備基本電力參數量測、監測及通訊功能。
- 採用外接開口式比流器 (CT), 裝置方便, 利於不停電作業。
- 有效值 RMS 電壓及電流的量測。
- 可供中小型賣場、建築之各樓層與工廠中附載機具等之電力量測使用。
- 量測範圍廣,配置不同的比流器可彈性擴大量測範圍,如:CTΦ10(60A)、CTΦ16 (100A)或Φ24(200A)。
- 精度良好,W 精度優於1%(PF=1)。
- 具備 RS-485 通訊界面,支援 Modbus RTU 標準通訊協定及 CAN Bus 通訊界面相容 於 CAN 2.0B 的規範,應用彈性大。
- 具備 Wh pulse LED 燈號顯示

1.2 安全須知

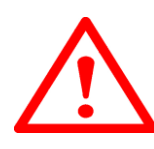

#### 1.2.1 危險注意

請注意 !!

只有合格證照的專業技術士人員可以安裝這台設備。請在閱讀本指示之後再進行安裝工 作。 適當的安裝及操作將有利於此產品之運作。忽視基本的安裝要求可能導致人身傷害 和對電氣設備或者其他財產的損害。

在進行安裝及維修此產品前,請研讀手冊,並熟悉安裝順序及注意事項。請特別注意本產 品之電力系統,考慮到其所有可能性。強烈建議所有工作都應由合格證照的電器安裝施工 人員或電錶專業人員處理及施工和用材都需遵照電工法規規定。如果安裝人員沒有專業執 照或沒有依照安全用電規範作業,泓格科技股份有限公司將不承擔任何責任。

#### 1.3 免責聲明

泓格科技股份有限公司對於因為應用本產品所造成的損害並不負任何法律上的責任。本公司保留有任何時間未經通知即可變更與修改本文件內容之權利。本文所含資訊如有變更, 恕不予另行通知。本公司盡可能地提供正確與可靠的資訊,但不保證此資訊的使用或其他 團體在違反專利或權利下使用。此處包涵的技術或編輯錯誤、遺漏,概不負其法律責任。

#### 1.4 產品保固及售後服務

泓格科技股份有限公司對本產品及其材料的保固期限為一年。在保固期內,我們會對有瑕疵的產品進行維修。請在產品送修時提供產品型號、序號及詳細敘述故障問題。若有需要請電:+886-3-597-3366或 Email 至服務信箱 service@icpdas.com

## 第二章 產品規格

## 2.1 產品規格

|         | 型號          | PM-2134 PM-2133                                         |                                                            |  |  |
|---------|-------------|---------------------------------------------------------|------------------------------------------------------------|--|--|
| 量       | 測電壓         | 10V~300V                                                | 10V~500V                                                   |  |  |
| 量       | 測電流         | CT : Φ10 (60A) 、 Φ16 (100A) 、 Φ24 (200A)                |                                                            |  |  |
| 輔       | 助電源         | DC +10 $\sim$ +30V                                      |                                                            |  |  |
| 起       | 始電流         | 0.025A                                                  |                                                            |  |  |
|         | 頻率          | 60/50 Hz                                                |                                                            |  |  |
| 接線方式    |             | 單相四迴路                                                   | 可自動判斷或手動設定<br>1Ф2W-1CT、1Ф3W-2CT、<br>3Ф3W-2CT、3Ф3W-3CT、3Ф4W |  |  |
|         |             | V1(rms), V1(rms), V2(rms), V2(rms)                      | VA(rms), VB(rms), VC(rms), Vave(rms)                       |  |  |
|         |             | l 1(rms), l 2(rms), l 3(rms), l 4(rms)                  | I A(rms), I B(rms),I C(rms), I ave(rms)                    |  |  |
|         |             | kW1, kW2, kW3, kW4                                      | kWA, kWB, kWC, kWtot                                       |  |  |
|         |             | kVA1, kVA2, kVA3, kVA4                                  | kVAA, kVAB, kVAC, kVAtot                                   |  |  |
| -       | 量测值         | kvar1, kvar2, kvar3, kvar4 kvarA, kvarB, kvarC, kvartot |                                                            |  |  |
|         |             | PF1, PF2, PF3, PF4 PFA, PFB, PFC, PFtot                 |                                                            |  |  |
|         |             | kWh1, kWh2, kWh3, kWh4                                  | kWhA , kWhB, kWhC, kWhtot                                  |  |  |
|         |             | kVAh1, kVAh2, kVAh3, kVAh4                              | kVAhA , kVAhB, kVAhC, kVAhtot                              |  |  |
|         |             | kvarh1, kvarh2, kvarh3, kvarh4                          | kvarhA , kvarhB, kvarhC, kvarhtot                          |  |  |
|         |             | RS-485, half duplex isolated                            |                                                            |  |  |
|         | WOUDUS-IXTO | Baud rate: 9600、19200(預設)、3                             | 8400                                                       |  |  |
| 通訊      | Modbus-TCP  | Ethernet, 10/100Mbps                                    |                                                            |  |  |
|         | CAN bus     | Baud rate: 125K(預設)、250K、500K                           |                                                            |  |  |
|         | CANopen     | Baud rate: 125K(預設)、10K、20K、50K、250K、500K、800K、1000K    |                                                            |  |  |
| V       | Ⅴ 精度        | < 1% (PF=1)                                             |                                                            |  |  |
|         | 尺寸          | 78(L) x 35(W) x 99(H) mm                                |                                                            |  |  |
| 挦       | 作温度         | -10℃~70 ℃                                               |                                                            |  |  |
| 功耗 2.4W |             |                                                         |                                                            |  |  |

PM-213x 進階使用手冊 v1.8

## 2.2 產品命名規則

Model -

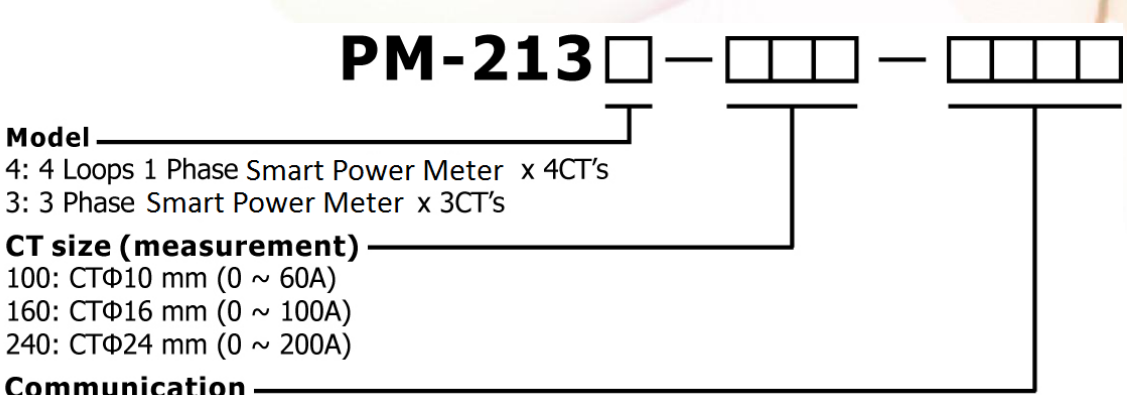

#### Communication -

: Modbus RTU CAN: CAN bus CPS: CANopen MTCP: Modbus TCP

PM-213x 進階使用手冊 v1.8

第三章 安裝

## 3.1 安全性

收到產品後,請先檢視外觀以確定運輸途中沒有造成破損。

若有下列狀況則可能無法正常運作:

- a) 外表已破損。
- b) 供電後無法正常顯示。
- C) 惡劣環境下儲存太久。
- d) 運送途中造成破損。

#### 3.2 安裝

<u>/!\</u>

請使用柔軟的乾布作為清潔設備。

請不要使用化學物品、清潔劑之類的揮發性溶劑清潔設備,以免造成外殼損傷。

#### 3.2.1 外形與拉扣位置

● 正視圖

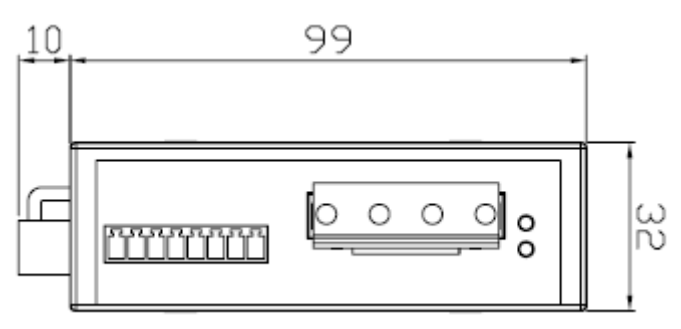

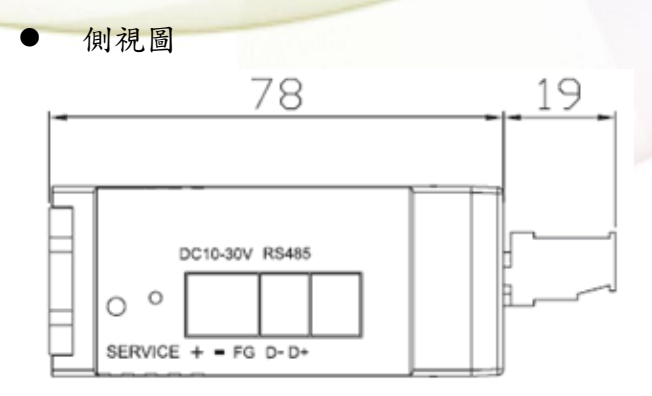

● 掛鉤位置

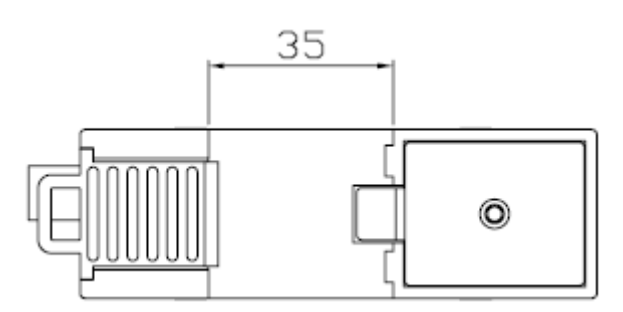

- 產品尺寸為 99mm (長) ×32mm (寬) ×78mm (高)
- 本裝置為 CT 外接型,使用時請勿拔除,勿直接接上一般 CT 二次側線。
- 請先閱讀操作使用手册。
- 請再確認檢查量測點之位置。
- 請再確認檢查配電系統電路電壓電流之 RST (ABC) 相序。
- PM-213x 為軌道式及崁入式裝置,不須挖孔及鎖螺絲固定 (鋁軌寬度不可超過35mm)。
- 電錶輔助電源為 DC+10V~+30V。

### 3.2.2 安裝與拆卸順序

1. 裝表 (將背後"拉扣"向下拉卡住在鋁軌軌道上)

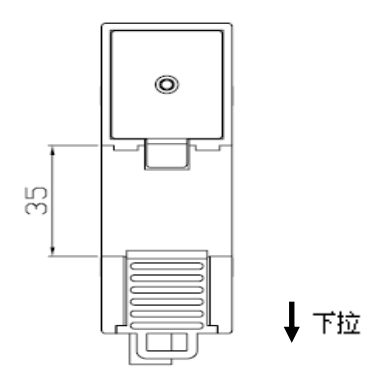

PM-213x 進階使用手冊 v1.8

Last Revised: Sept 2012

Page: 9

拆線

- 先將CT卡閂解開,卸下CT,儘可能不要拆CT輸入端線
   (絕不可先拆端線)。
  - 注意!為防止通電中,CT 二次側開路產生高壓,造成人體感電。
- 2. 拆電壓輸入端線,再用絕緣膠帶隔離電線銅質裸露部份。
- 3. 拆連接通訊端線。
- 4. 拆輔助電源輸入端線,再用絕緣膠帶隔離電線銅質裸露部份。
- 拆表

將背後"拉扣"向下拉,就可鬆開電錶。

## 3.2.3 開口式比流器安裝

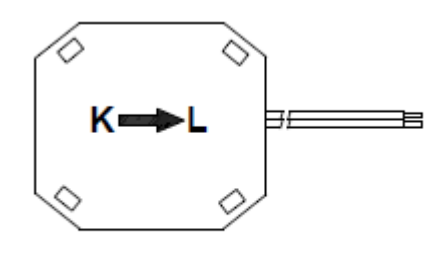

Bottom view

● 先確認量測迴路電流方向,在依比流器
 上的箭頭方向"K→L"勾扣至同方向電
 流量測迴路上。

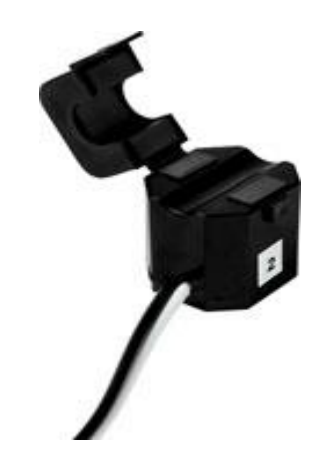

▶ 開口式比流器卡閂解開。

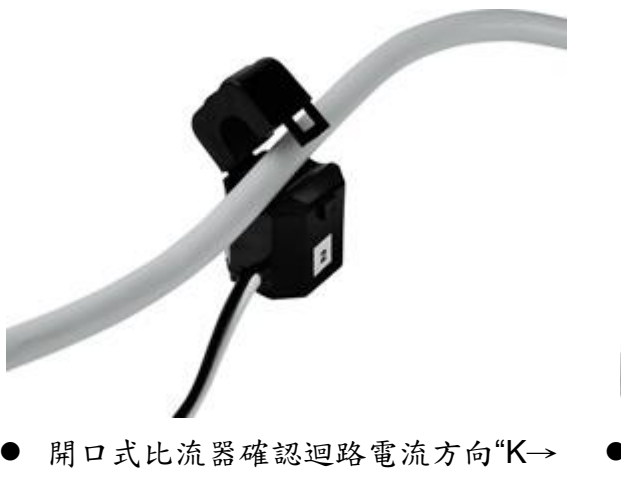

●開口式比流器確認迴路電流方向"K→
 L",夾於導線後,將卡閂扣上。(K端
 為電源側,L端為指向負載側)

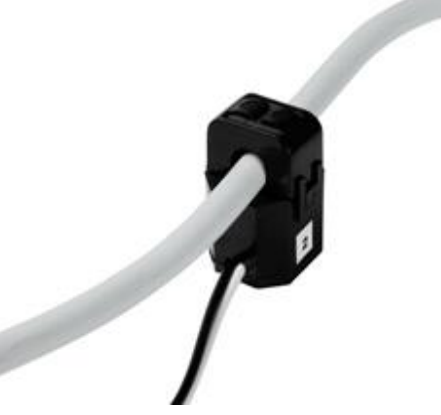

● 完成此迴路安裝動作。

PM-213x 進階使用手冊 v1.8

## 第四章 線路接線

#### 4.1 接線

#### • PM-2134

請先檢查電流輸入端線,依白黑.白黑.白黑.白黑線(1S1L2S2L3S3L4S4L) 順序。之後扣上CT卡閂,並對照CT內箭號與電流流通方向(K→L)要同方向。 接上電壓輸入端線,單相V2-V2+V1-V1+。

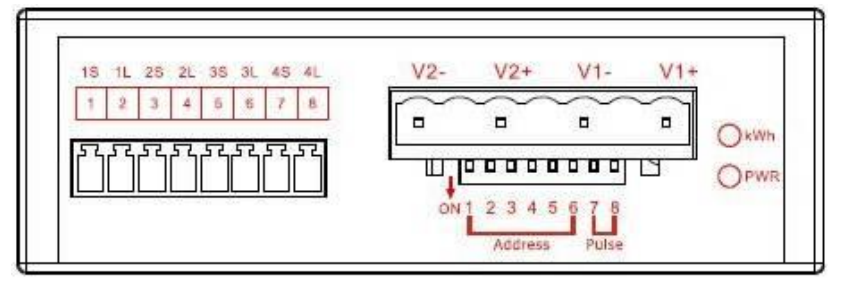

#### PM-2133

請先檢查電流輸入端線,依白黑.白黑.白黑線(1S1L2S2L3S3L)順序。之後 扣上CT卡閂,並對照CT內箭號與電流流通方向(K→L)要同方向。 接上電壓輸入端線,三相NCBA。

請注意!! 3P3W 式,接 ACN 相, B 空接。

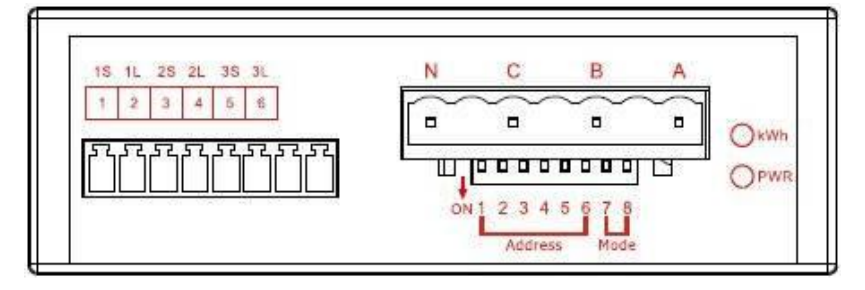

- 輸入電壓端
  - 1. 確認量測之電壓,高壓 PT/變壓器二次側接法 Y 或Δ。
  - 輸入電壓單相 PM-2134 勿大於 300V,三相 PM2133 勿大於 500V;超過限 定電壓請加變壓器,並變更 PT 之 RATIO setup。
  - 3. 輸入電壓相序不能接錯。

PM-213x 進階使用手冊 v1.8

輸入電流端

- 1. CT 易斷,請勿摔碰。
- 因 PM-213x 輸入電流端為 mA,僅能使用隨機附上的 CT,絕不能將一般 5 安培之 CT(如 100/5...)連接使用,會產生過電流並燒毀電錶或造成電錶內 的部份零件損傷。
- 3. 若多組 PM-213x 電錶一起安裝時, CT 與電錶 PM-213x 成組, 勿拆開混用(因 各組電錶與 CT 有配對, 有校正過 OFFSET 與 Gain)。
- 當安裝 CT 時,要先確認各相黑白線與端子頭部份(請參照下面安裝與拆卸 順序),再將 CT 掛上電源線上扣好。
- 在量測電流中,本 CT 二次側不能開路,拆卸時一定要先打開 CT 方能解除 端子頭接線。
- 在掛上 CT 時,當線與線距空間不足時,注意 CT 轉折點易折斷,扣裝請小心。
- 7. CT 不能接反或相序接錯,注意 CT 箭號方向 K→L 方向。
- 8. 電源線徑 < Ф10 用 60A CT, Ф10~Ф16 用 100A CT, Ф16~Ф24 用 200A CT。
- 9. 量測電流值勿大於 CT 最大值。
- 10.3P3W 式可裝置 2CT 或 3CT 量測,但是在電流三相不平衡時,2CT 會有 kW, kWh, kVA, kvar 等量測不準問題,建議盡可能安裝 3CT。

## 4.2 通訊介面連結

 ● PM-213X (RS-485, Modbus-RTU) 接上通訊線 RS-485 D+ D- ("-", "+" 順序依外殼標示)。
 再接上輔助電源端。DC+10~+30V(+ - FG)

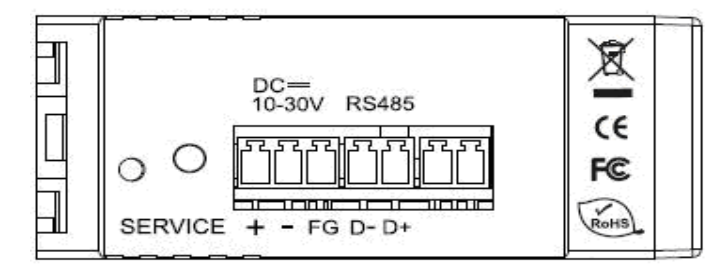

PM-213X-MTCP (Ethernet, Modbus-TCP)
 接上網路線(RJ-45),再接上輔助電源 DC+10~+30V(+ - FG)

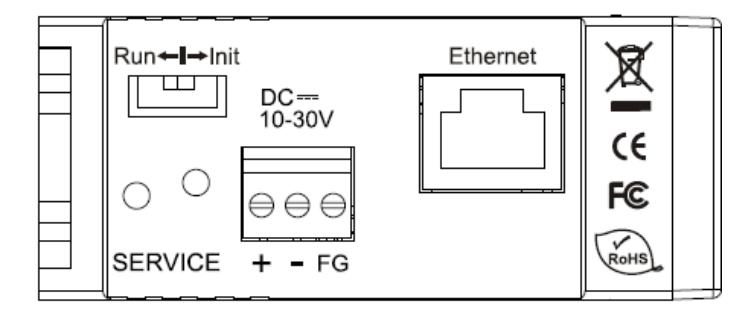

PM-213X-CAN (CAN bus, CANopen)
 接上通訊線 CAN\_H, CAN\_L ("H", "L" 順序依外殼標示)。
 再接上輔助電源端。DC+10~+30V(+ - FG)

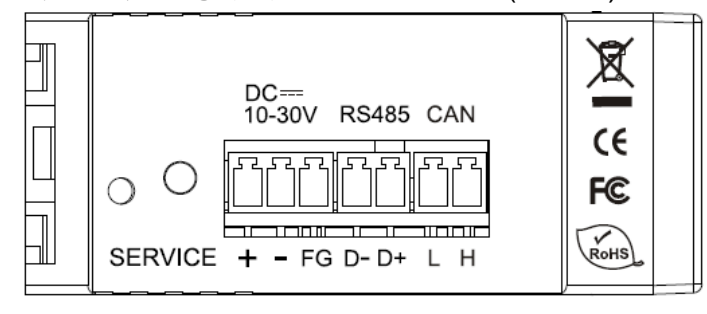

PM-213x 進階使用手冊 v1.8

## 4.3 接線圖

• 1P4W(PM-2134)

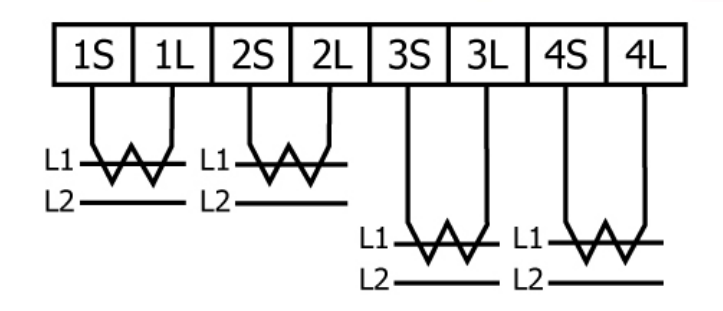

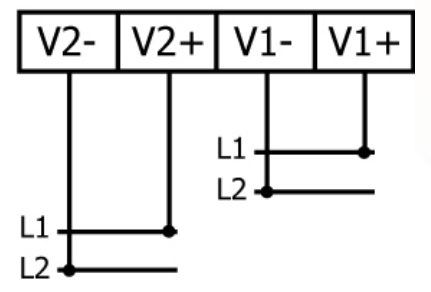

• 1P2W-1CT(PM-2133)

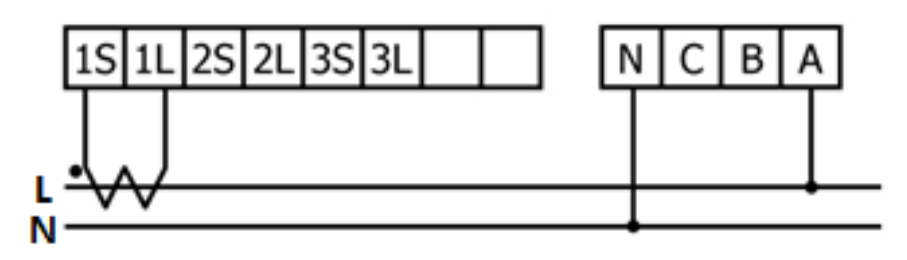

• 1P3W-2CT(PM-2133)

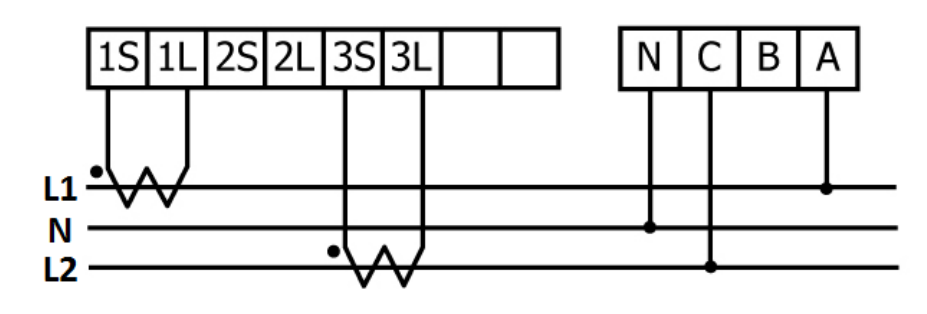

• 3P3W-2CT(PM-2133)

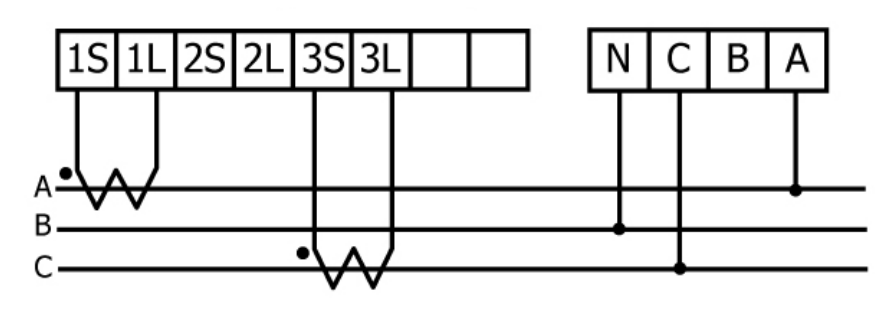

PM-213x 進階使用手冊 v1.8

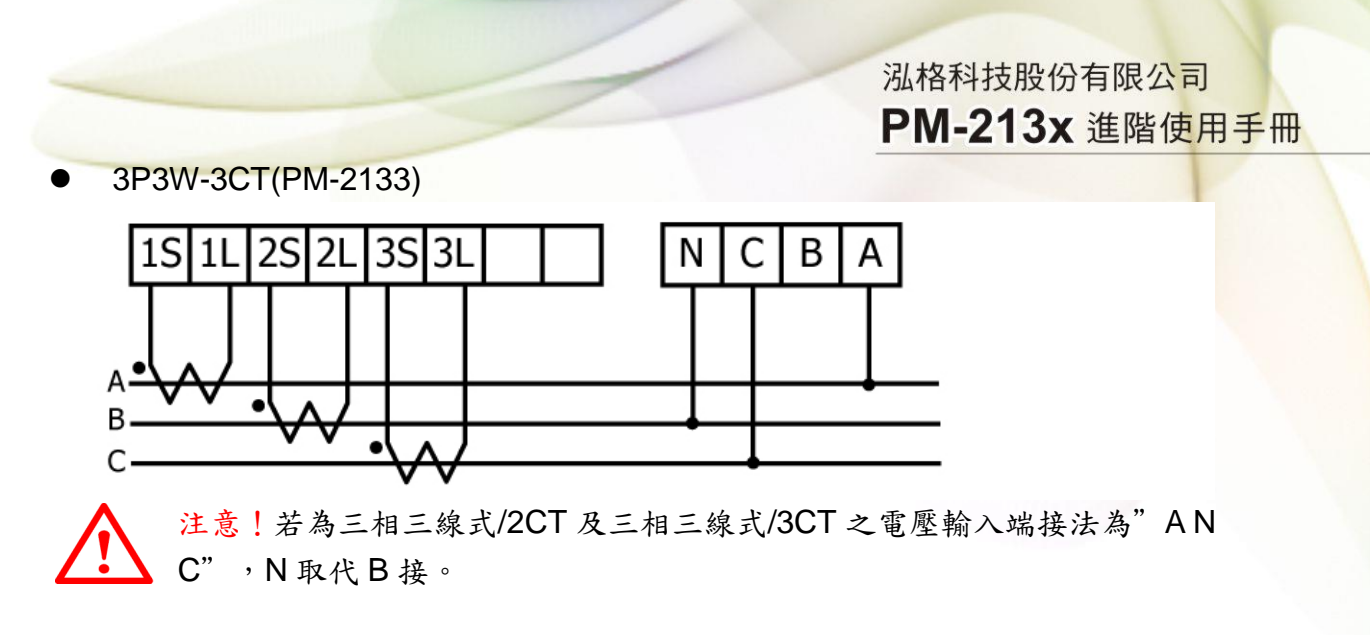

正確接法:

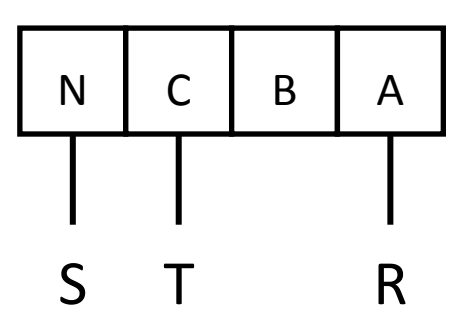

正確接法:

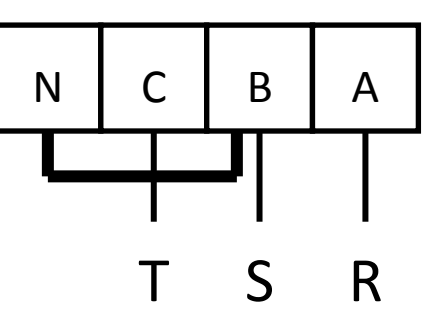

錯誤接法:

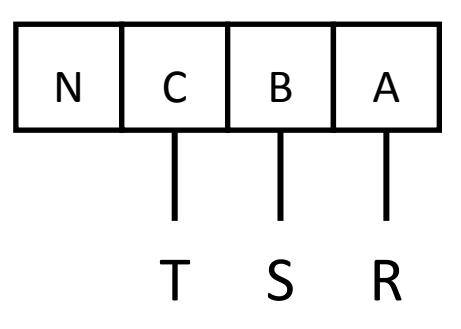

• 3P4W-3CT(PM-2133)

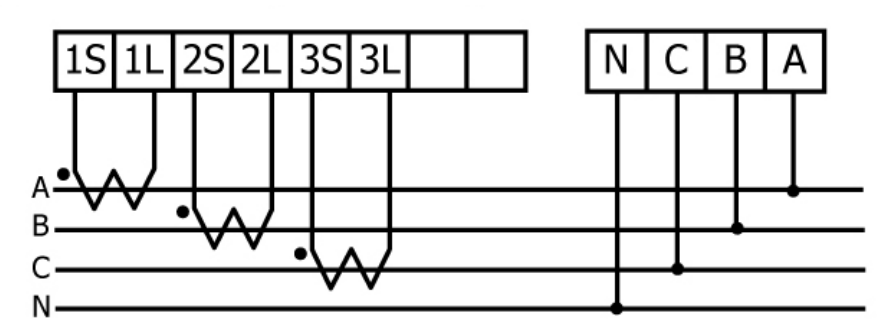

PM-213x 進階使用手冊 v1.8

Last Revised: Sept 2012

Page: 15

## 第五章 Modbus-RTU 通訊與設定

## 5.1 指撥開關 (DIP Switch)

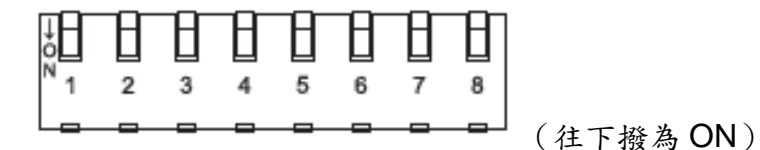

為 Modbus address 設定使用,出廠預設位址為 1 也就是全部 OFF 舉例來說,若要設 Modbus address 為 10, 對照表格 DIP swtch 1-6 為(**on**) (off) (off) (on) (off) (off)

## 5.1.1 SW1-SW6 設定

選擇 Modbus-RTU 通訊位址 1-64

| Modbus Address | SW 1 | SW 2 | SW 3 | SW 4 | SW 5 | SW 6 |
|----------------|------|------|------|------|------|------|
| 1              | OFF  | OFF  | OFF  | OFF  | OFF  | OFF  |
| 2              | ON   | OFF  | OFF  | OFF  | OFF  | OFF  |
| 3              | OFF  | ON   | OFF  | OFF  | OFF  | OFF  |
| 4              | ON   | ON   | OFF  | OFF  | OFF  | OFF  |
| 5              | OFF  | OFF  | ON   | OFF  | OFF  | OFF  |
| 6              | ON   | OFF  | ON   | OFF  | OFF  | OFF  |
| 7              | OFF  | ON   | ON   | OFF  | OFF  | OFF  |
| 8              | ON   | ON   | ON   | OFF  | OFF  | OFF  |
| 9              | OFF  | OFF  | OFF  | ON   | OFF  | OFF  |
| 10             | ON   | OFF  | OFF  | ON   | OFF  | OFF  |
| 11             | OFF  | ON   | OFF  | ON   | OFF  | OFF  |
| 12             | ON   | ON   | OFF  | ON   | OFF  | OFF  |
| 13             | OFF  | OFF  | ON   | ON   | OFF  | OFF  |
| 14             | ON   | OFF  | ON   | ON   | OFF  | OFF  |
| 15             | OFF  | ON   | ON   | ON   | OFF  | OFF  |
| 16             | ON   | ON   | ON   | ON   | OFF  | OFF  |
| 17             | OFF  | OFF  | OFF  | OFF  | ON   | OFF  |
| 18             | ON   | OFF  | OFF  | OFF  | ON   | OFF  |
| 19             | OFF  | ON   | OFF  | OFF  | ON   | OFF  |
| 20             | ON   | ON   | OFF  | OFF  | ON   | OFF  |
| 21             | OFF  | OFF  | ON   | OFF  | ON   | OFF  |
| 22             | ON   | OFF  | ON   | OFF  | ON   | OFF  |
| 23             | OFF  | ON   | ON   | OFF  | ON   | OFF  |
| 24             | ON   | ON   | ON   | OFF  | ON   | OFF  |
| 25             | OFF  | OFF  | OFF  | ON   | ON   | OFF  |

PM-213x 進階使用手冊 v1.8

Last Revised: Sept 2012

Page: 16

Copyright © ICP DAS Co., Ltd. All Rights Reserved. www.icpdas.com

E-mail: service@icpdas.com

| 26 | ON  | OFF | OFF | ON  | ON  | OFF |
|----|-----|-----|-----|-----|-----|-----|
| 27 | OFF | ON  | OFF | ON  | ON  | OFF |
| 28 | ON  | ON  | OFF | ON  | ON  | OFF |
| 29 | OFF | OFF | ON  | ON  | ON  | OFF |
| 30 | ON  | OFF | ON  | ON  | ON  | OFF |
| 31 | OFF | ON  | ON  | ON  | ON  | OFF |
| 32 | ON  | ON  | ON  | ON  | ON  | OFF |
| 33 | OFF | OFF | OFF | OFF | OFF | ON  |
| 34 | ON  | OFF | OFF | OFF | OFF | ON  |
| 35 | OFF | ON  | OFF | OFF | OFF | ON  |
| 36 | ON  | ON  | OFF | OFF | OFF | ON  |
| 37 | OFF | OFF | ON  | OFF | OFF | ON  |
| 38 | ON  | OFF | ON  | OFF | OFF | ON  |
| 39 | OFF | ON  | ON  | OFF | OFF | ON  |
| 40 | ON  | ON  | ON  | OFF | OFF | ON  |
| 41 | OFF | OFF | OFF | ON  | OFF | ON  |
| 42 | ON  | OFF | OFF | ON  | OFF | ON  |
| 43 | OFF | ON  | OFF | ON  | OFF | ON  |
| 44 | ON  | ON  | OFF | ON  | OFF | ON  |
| 45 | OFF | OFF | ON  | ON  | OFF | ON  |
| 46 | ON  | OFF | ON  | ON  | OFF | ON  |
| 47 | OFF | ON  | ON  | ON  | OFF | ON  |
| 48 | ON  | ON  | ON  | ON  | OFF | ON  |
| 49 | OFF | OFF | OFF | OFF | ON  | ON  |
| 50 | ON  | OFF | OFF | OFF | ON  | ON  |
| 51 | OFF | ON  | OFF | OFF | ON  | ON  |
| 52 | ON  | ON  | OFF | OFF | ON  | ON  |
| 53 | OFF | OFF | ON  | OFF | ON  | ON  |
| 54 | ON  | OFF | ON  | OFF | ON  | ON  |
| 55 | OFF | ON  | ON  | OFF | ON  | ON  |
| 56 | ON  | ON  | ON  | OFF | ON  | ON  |
| 57 | OFF | OFF | OFF | ON  | ON  | ON  |
| 58 | ON  | OFF | OFF | ON  | ON  | ON  |
| 59 | OFF | ON  | OFF | ON  | ON  | ON  |
| 60 | ON  | ON  | OFF | ON  | ON  | ON  |
| 61 | OFF | OFF | ON  | ON  | ON  | ON  |
| 62 | ON  | OFF | ON  | ON  | ON  | ON  |
| 63 | OFF | ON  | ON  | ON  | ON  | ON  |
| 64 | ON  | ON  | ON  | ON  | ON  | ON  |

## 5.1.2 SW7-SW8 設定

#### PM-2134:選擇 Wh pulse 輸出

| Wh pulse output | SW 7 | SW 8 |
|-----------------|------|------|
| Wh1             | OFF  | OFF  |
| Wh2             | ON   | OFF  |
| Wh3             | OFF  | ON   |
| Wh4             | ON   | ON   |

#### PM-2133:選擇接線方式

(當接線方式為單相二線或單相三線時請選自動偵測)

| 接線方式     | SW 7 | SW 8 |
|----------|------|------|
| 自動偵測     | OFF  | OFF  |
| 三相三線 2CT | ON   | OFF  |
| 三相三線 3CT | OFF  | ON   |
| 三相四線     | ON   | ON   |

## 5.2 Modbus-RTU 通訊設定

## 5.2.1 規格

| 通訊協定            | Modbus-RTU                                    |
|-----------------|-----------------------------------------------|
| 傳輸規格            | Bits per Byte :                               |
|                 | 1 start bit                                   |
|                 | 8 data bits, least significant bit sent first |
|                 | 1 or 2 stop bits(出廠設定 1 stop)                 |
|                 | Error Check :                                 |
|                 | Cyclical Redundancy Check (CRC)               |
| 鮑率              | 9600, 19200(出廠設定), 38400                      |
| Modbus slave 位址 | 1-64(出廠設定:1)                                  |

#### Modbus Function Code : 03h, 04h, 10h

| Code                                                       | MODBUS_ name               | Description                              |  |
|------------------------------------------------------------|----------------------------|------------------------------------------|--|
| 03h                                                        | Read Holding Registers     | Read the contents of read/write location |  |
| 04h                                                        | Read Input Registers       | Read the contents of read only location  |  |
| 10h                                                        | Pre-set Multiple Registers | Set the contents of read/write location  |  |
| Noto: Function 0.9 的 Function 0.1 之次的法的具象 1.25 何 registers |                            |                                          |  |

Note: Function 03 與 Function 04 之資料讀取最多 125 個 registers

PM-213x 進階使用手册 v1.8

Last Revised: Sept 2012

Page: 18

資料格式說明

Integer: 16 bits 带符號整數

Unsigned Integer: 16 bits 不帶符號整數

Float: IEEE 754 Format 浮點格式,每個浮點數佔用2個 register, Low Word 先傳

#### IEEE 754 Format

浮點格式之 Bits 定義

| Data Hi Word , | Data Hi Word , | Data Lo Word , | Data Lo Word , |
|----------------|----------------|----------------|----------------|
| Hi Byte        | Lo Byte        | Hi Byte        | Lo Byte        |
| SEEE EEEE      | EMMM MMMM      |                | MMMM MMMM      |

Value =  $(-1)^{S} x (1.M) x 2^{E-127}$  0 < E < 255

S 表示正負號1 為負數、0 為正數

E 表示 2 進制的指數部分,計算上需扣除 127

M 表示浮點數的小數部分,使用 23-bit 的標準尾數呈現

傳輸順序(浮點區)

| 1              | 2              | 3               | 4               |
|----------------|----------------|-----------------|-----------------|
| Data Low Word, | Data Low Word, | Data High Word, | Data High Word, |
| High Byte      | Low Byte       | High Byte       | Low Byte        |

傳輸順序(長整數區)

| 1               | 2               | 3              | 4              |
|-----------------|-----------------|----------------|----------------|
| Data High Word, | Data High Word, | Data Low Word, | Data Low Word, |
| High Byte       | Low Byte        | High Byte      | Low Byte       |

## 5.2.2 Modbus Register

Modbus Module #1

Holding Register : Setup Parameter

|                   | Modbus R          | egister |      | Data | -              | Default |       |         |
|-------------------|-------------------|---------|------|------|----------------|---------|-------|---------|
| Parameter name    | Modicom<br>Format | Hex     | Len  | Туре | Range          | value   | Units | Comment |
|                   | 44097             | 0x1000  | Word | UInt | 0: 9600        | 1       | bps   |         |
| Comm_485_BaudRate |                   |         |      |      | 1: 19200       |         |       |         |
|                   |                   |         |      |      | 2: 38400       |         |       |         |
| Comm 485 StonBit  | 44098             | 0x1001  | Word | UInt | 0: 1 Stop bit, | 0       |       |         |
|                   |                   |         |      |      | 1: 2 Stop bit  |         |       |         |
| Meter_Ratio       | 44099             | 0x1002  | Word | UInt | 1-65535        | 500     |       |         |
| PT_Ratio          | 44100             | 0x1003  | Word | UInt | 1-65535        | 100     | 0.01  |         |
| CT_Ratio          | 44101             | 0x1004  | Word | UInt | 1-65535        | 1       |       |         |

#### • Modbus Module #2

#### Input Register : Voltage, Current, Power, Energy(Float) for PM-2133 PM-2134

| _              | Modbus F          | Register          |       |           |       |       |         |
|----------------|-------------------|-------------------|-------|-----------|-------|-------|---------|
| Parameter name | Modicom<br>Format | Hex               | Len   | Data Type | Range | Units | Comment |
| V_a            | 34353- 34354      | 0x1100-<br>0x1101 | DWord | Float     |       | Volt  | Primary |
| I_a            | 34355- 34356      | 0x1102-<br>0x1103 | DWord | Float     |       | Amp   | Primary |
| kW_a           | 34357- 34358      | 0x1104-<br>0x1105 | DWord | Float     |       | kW    | Primary |
| kvar_a         | 34359- 34360      | 0x1106-<br>0x1107 | DWord | Float     |       | kvar  | Primary |
| kVA_a          | 34361- 34362      | 0x1108-<br>0x1109 | DWord | Float     |       | kVA   | Primary |
| PF_a           | 34363- 34364      | 0x110A-<br>0x110B | DWord | Float     |       |       | Primary |
| kWh_a          | 34365- 34366      | 0x110C-<br>0x110D | DWord | Float     |       |       | Primary |
| kvarh_a        | 34367- 34368      | 0x110E-<br>0x110F | DWord | Float     |       |       | Primary |
| kVAh_a         | 34369- 34370      | 0x1110-<br>0x1111 | DWord | Float     |       |       | Primary |

| V_b                | 34371- 34372 | 0x1112-<br>0x1113 | DWord | Float | Volt | Primary                |
|--------------------|--------------|-------------------|-------|-------|------|------------------------|
| I_b                | 34373- 34374 | 0x1114-<br>0x1115 | DWord | Float | Amp  | Primary                |
| kW_b               | 34375- 34376 | 0x1116-<br>0x1117 | DWord | Float | kW   | Primary <b>Primary</b> |
| kvar_b             | 34377- 34378 | 0x1118-<br>0x1119 | DWord | Float | kvar |                        |
| kVA_b              | 34379- 34380 | 0x111A-<br>0x111B | DWord | Float | kVA  | Primary                |
| PF_b               | 34381- 34382 | 0x111C-<br>0x111D | DWord | Float |      | Primary                |
| kWh_b              | 34383- 34384 | 0x111E-<br>0x111F | DWord | Float |      | Primary                |
| kvarh_b            | 34385- 34386 | 0x1120-<br>0x1121 | DWord | Float |      | Primary                |
| kVAh_b             | 34387- 34388 | 0x1122-<br>0x1123 | DWord | Float |      | Primary                |
| V_c                | 34389- 34390 | 0x1124-<br>0x1125 | Dword | Float | Volt | Primary                |
| I_c                | 34391- 34392 | 0x1126-<br>0x1127 | Dword | Float | Amp  | Primary                |
| kW_c               | 34393- 34394 | 0x1128-<br>0x1129 | Dword | Float | kW   | Primary                |
| kvar_c             | 34395- 34396 | 0x112A-<br>0x112B | Dword | Float | kvar | Primary                |
| kVA_c              | 34397- 34398 | 0x112C-<br>0x112D | Dword | Float | kVA  | Primary                |
| PF_c               | 34399- 34400 | 0x112E-<br>0x112F | Dword | Float |      | Primary                |
| kWh_c              | 34401- 34402 | 0x1130-<br>0x1131 | Dword | Float |      | Primary                |
| kvarh_c            | 34403- 34404 | 0x1132-<br>0x1133 | Dword | Float |      |                        |
| kVAh_c             | 34405- 34406 | 0x1134-<br>0x1135 |       |       |      |                        |
| V_avg(V_d)         | 34407- 34408 | 0x1136-<br>0x1137 | Dword | Float | Volt | Primary                |
| I_avg(I_d)         | 34409- 34410 | 0x1138-<br>0x1139 | Dword | Float | Amp  | Primary                |
| kW_tot(kW_d)       | 34411- 34412 | 0x113A-<br>0x113B | Dword | Float | kW   | Primary                |
| kvar_tot(kvar_d)   | 34413- 34414 | 0x113C-<br>0x113D | Dword | Float | kvar | Primary                |
| kVA_tot(kVA_d)     | 34415- 34416 | 0x113E-<br>0x113F | Dword | Float | kVA  | Primary                |
| PF_avg(PF_d)       | 34417- 34418 | 0x1140-<br>0x1141 | Dword | Float |      | Primary                |
| kWh_tot(kWh_d)     | 34419- 34420 | 0x1142-<br>0x1143 | Dword | Float |      | Primary                |
| kvarh_tot(kvarh_d) | 34421- 34422 | 0x1144-<br>0x1145 | Dword | Float |      |                        |
| kVAh_tot(kVAh_d)   | 34423- 34424 | 0x1146-<br>0x1147 | Dword | Float |      |                        |

Modbus Module #3

Input Register : Voltage, Current, Power, Energy(Integer) for PM-2133 > PM-2134

| _              | Modbus R          | egister           | _     | Data   | _               |          |              |
|----------------|-------------------|-------------------|-------|--------|-----------------|----------|--------------|
| Parameter name | Modicom<br>Format | Hex               | Len   | Туре   | Range           | Units    | Comment      |
| V_a            | 34609- 34610      | 0x1200-<br>0x1201 | DWord | UInt32 |                 | 0.1 Volt | Primary      |
| I_a            | 34611- 34612      | 0x1202-<br>0x1203 | DWord | UInt32 |                 | 0.1A     | Primary      |
| kW_a           | 34613- 34614      | 0x1204-<br>0x1205 | DWord | Int32  |                 | 0.1kW    | Primary      |
| kvar_a         | 34615- 34616      | 0x1206-<br>0x1207 | DWord | Int32  |                 | 0.1kvar  | Primary      |
| kVA_a          | 34617- 34618      | 0x1208-<br>0x1209 | DWord | Int32  |                 | 0.1kVA   | Primary      |
| PF_a           | 34619             | 0x120A            | Word  | Int    | -1000~<br>+1000 | 0.001PF  | -1.000~1.000 |
| kWh_a          | 34620- 34621      | 0x120B-<br>0x120C | DWord | Int32  | 0~<br>99999999  | 0.1kWh   | 0~99999999.9 |
| kvarh_a        | 34622- 34623      | 0x120D-<br>0x120E | DWord | Int32  | 0~<br>99999999  | 0.1kvarh | 0~99999999.9 |
| kVAh_a         | 34624- 34625      | 0x120F-<br>0x1210 | DWord | Int32  | 0~<br>999999999 | 0.1kVAh  | 0~99999999.9 |
| V_b            | 34626- 34627      | 0x1211-<br>0x1212 | DWord | UInt32 |                 | 0.1 Volt | Primary      |
| I_b            | 34628- 34629      | 0x1213-<br>0x1214 | DWord | UInt32 |                 | 0.1A     | Primary      |
| kW_b           | 34630- 34631      | 0x1215-<br>0x1216 | DWord | Int32  |                 | 0.1kW    | Primary      |
| kvar_b         | 34632- 34633      | 0x1217-<br>0x1218 | DWord | Int32  |                 | 0.1kvar  | Primary      |
| kVA_b          | 34634- 34635      | 0x1219-<br>0x121A | DWord | Int32  |                 | 0.1kVA   | Primary      |
| PF_b           | 34636             | 0x121B            | Word  | Int    | -1000~<br>+1000 | 0.001PF  | -1.000~1.000 |
| kWh_b          | 34637- 34638      | 0x121C-<br>0x121D | DWord | Int32  | 0~<br>999999999 | 0.1kWh   | 0~99999999.9 |
| kvarh_b        | 34639- 34640      | 0x121E-<br>0x121F | DWord | Int32  | 0~<br>99999999  | 0.1kvarh | 0~99999999.9 |
| kVAh_b         | 34641- 34642      | 0x1220-<br>0x1221 | DWord | Int32  | 0~<br>99999999  | 0.1kVAh  | 0~9999999.9  |

| V_c                | 34643- 34644              | 0x1222-<br>0x1223 | DWord | UInt32 |                 | 0.1 Volt | Primary      |
|--------------------|---------------------------|-------------------|-------|--------|-----------------|----------|--------------|
| I_c                | 34645- <mark>34646</mark> | 0x1224-<br>0x1225 | DWord | UInt32 |                 | 0.1A     | Primary      |
| kW_c               | 34647- 34648              | 0x1226-<br>0x1227 | DWord | Int32  |                 | 0.1kW    | Primary      |
| kvar_c             | 34649- 34650              | 0x1228-<br>0x1229 | DWord | Int32  |                 | 0.1kvar  | Primary      |
| kVA_c              | 34651- 34652              | 0x122A-<br>0x122B | DWord | Int32  |                 | 0.1kVA   | Primary      |
| PF_c               | 34653                     | 0x122C            | Word  | Int    | -1000~<br>+1000 | 0.001PF  | -1.000~1.000 |
| kWh_c              | 34654- 34655              | 0x122D-<br>0x122E | DWord | Int32  | 0~<br>999999999 | 0.1kWh   | 0~99999999.9 |
| kvarh_c            | 34656- 34657              | 0x122F-<br>0x1230 | DWord | Int32  | 0~<br>999999999 | 0.1kvarh | 0~99999999.9 |
| kVAh_c             | 34658- 34659              | 0x1231-<br>0x1232 | DWord | Int32  | 0~<br>999999999 | 0.1kVAh  | 0~99999999.9 |
| V_avg(V_d)         | 34660- 34661              | 0x1233-<br>0x1234 | DWord | UInt32 |                 | 0.1 Volt | Primary      |
| I_avg(I_d)         | 34662- 34663              | 0x1235-<br>0x1236 | DWord | UInt32 |                 | 0.1A     | Primary      |
| kW_tot(kW_d)       | 34664- 34665              | 0x1237-<br>0x1238 | DWord | Int32  |                 | 0.1kW    | Primary      |
| kvar_tot(kvar_d)   | 34666- 34667              | 0x1239-<br>0x123A | DWord | Int32  |                 | 0.1kvar  | Primary      |
| kVA_tot(kVA_d)     | 34668- 34669              | 0x123B-<br>0x123C | DWord | Int32  |                 | 0.1kVA   | Primary      |
| PF_avg(PF_d)       | 34670                     | 0x123D            | Word  | Int    | -1000~<br>+1000 | 0.001PF  | -1.000~1.000 |
| kWh_tot(kWh_d)     | 34671- 34672              | 0x123E-<br>0x123F | DWord | Int32  | 0~<br>99999999  | 0.1kWh   | 0~99999999.9 |
| kvarh_tot(kvarh_d) | 34673- 34674              | 0x1240-<br>0x1241 | DWord | Int32  | 0~<br>99999999  | 0.1kvarh | 0~99999999.9 |
| kVAh_tot(kVAh_d)   | 34675- 34676              | 0x1242-<br>0x1243 | DWord | Int32  | 0~<br>99999999  | 0.1kVAh  | 0~9999999.9  |

## 第六章 Modbus-TCP 通訊與設定

## 6.1 通訊設定

網路通訊的出廠預設值:

| IP位址               | 192.168.255.1 |
|--------------------|---------------|
| 子網路遮罩(Subnet mask) | 255.255.0.0   |
| 通訊閘(Gateway)       | 192.168.0.1   |

## 6.1.1 網路設定

透過 Power Meter Utility, 在電錶通訊介面中請選擇"TCP/IP".

| TCP / IF                                                                 | COM Po<br>設定                                | Timeout:                                       | : 1500 ᅌ ms                                   | <b>電表位址:</b> 1                                | 連線                                                            | 中斷                 |       |       |
|--------------------------------------------------------------------------|---------------------------------------------|------------------------------------------------|-----------------------------------------------|-----------------------------------------------|---------------------------------------------------------------|--------------------|-------|-------|
| 電錶連結                                                                     | 線設定<br>烙環境                                  | 區中點選  <br>內可連線的                                | 【設定】,<br>內電錶清單                                | 即可進入":<br>呈。                                  | 通訊介面設                                                         | 定"視窗               | 了,請點選 | 【搜尋】即 |
| 表通訊介面:                                                                   |                                             | rt  TCP / IP                                   | 1500 <b>A</b> mo                              | <b>天主公</b> 441 1 ▲                            | 浦約                                                            | 日際                 |       |       |
| TCP / IP                                                                 | 一一款正                                        | I Imeout:                                      | 1000 0 ms                                     | 田衣17/4Fi                                      | 1 1 1 1 1 1 1 1 1 1 1 1 1 1 1 1 1 1 1                         |                    |       |       |
| TCP / IF<br>訊介面設定                                                        |                                             |                                                |                                               | 电衣证证;                                         | <u>t</u> ≞≉m                                                  |                    |       |       |
| TCP / IF<br>訊介面設定<br>請選擇 PM-213                                          | 一一設定<br>3x-MTCP 冒                           | 「Imeout:<br>意表装置                               |                                               |                                               |                                                               |                    |       |       |
| TCP / IF<br>1訊介面設定<br>壽選擇 PM-213<br>Name<br>PM-2133-MTCP<br>PM-2133-MTCP | 設定<br>Bx-MTCP 看<br>Alias<br>Tiny<br>TinyGW  | Imeout:                                        | Subnet Mask<br>255.255.255.0<br>255.255.255.0 | Gateway<br>192.168.100.254<br>192.168.100.254 | X生物水<br>MAC Address<br>00:0d:e0:88:13:e1<br>00:0d:e0:88:13:ab | DHCP<br>OFF<br>OFF |       |       |
| TCP / IF<br>訊介面設定<br>壽選擇 PM-21:<br>Name<br>PM-2133-MTCP<br>PM-2133-MTCP  | 散走<br>Bx-MTCP 看<br>Alias<br>Tiny<br>TinyGW  | Imeout:                                        | Subnet Mask<br>255.255.255.0<br>255.255.255.0 | Gateway<br>192.168.100.254<br>192.168.100.254 | X生物水<br>MAC Address<br>00:0d:e0:88:13:e1<br>00:0d:e0:88:13:ab | DHCP<br>OFF<br>OFF |       |       |
| TCP / IF<br>創計介面設定<br>請選擇 PM-21:<br>Name<br>PM-2133-MTCP<br>PM-2133-MTCP | 一款疋<br>Bx-MTCP 雷<br>Alias<br>Tiny<br>TinyGW | IP Address<br>192.168.100.56<br>192.168.100.53 | Subnet Mask<br>255.255.255.0<br>255.255.255.0 | Gateway<br>192.168.100.254<br>192.168.100.254 | X生物水<br>MAC Address<br>00:0d:e0:88:13:e1<br>00:0d:e0:88:13:ab | DHCP<br>OFF<br>OFF |       |       |

PM-213x 進階使用手冊 v1.8

裝置搜尋中.

在電錶清單中點選欲進行參數設定的電錶裝置,並點選【組態設定】,即可對電錶設備參 數進行設定,完成電錶設備參數設定後,按下【確定】按鈕,即可回到電錶清單。

| Name                                      | Alias                                          | IP Address                                              | Subnet Mask   | Gateway                            | MAC Address                       | DHCP                            |
|-------------------------------------------|------------------------------------------------|---------------------------------------------------------|---------------|------------------------------------|-----------------------------------|---------------------------------|
| PM-2133-MTCP                              | Tiny                                           | 192.168.100.56                                          | 255.255.255.0 | 192.168.100.254                    | 00:0d:e0:88:13:e1                 | OFF                             |
| PM-2133-MTCP                              | TinyGW                                         | 192.168.100.53                                          | 255.255.255.0 | 192.168.100.254                    | 00:0d:e0:88:13:ab                 | OFF                             |
| 搜尋                                        | -                                              | 捕殺史                                                     |               | 薩会                                 | 2(O) BV                           | <b>治</b> (C)                    |
|                                           |                                                |                                                         |               | нед                                |                                   | 111(2)                          |
| M-213x-M<br>裝置                            | TCP網<br>名稱:PM                                  | 路組態設定<br>-2133-MTCP                                     |               | цед                                |                                   | 114 ( <u>C</u> )                |
| M-213x-M<br>装置:<br>DHCP;                  | TCP網日<br>名稱:PM<br>状態:OFF                       | 路租態設定<br>-2133-MTCP                                     |               | 则名:                                | Tiny                              | 」<br>(9 字元)                     |
| M-213x-M<br>装置=<br>DHCP;<br>網路IP(         | TCP 網<br>名稱: PM<br>状態: OFF<br>立址: 192          | 路租態設定<br>-2133-MTCP<br>                                 |               | 別名:<br>實體位址:                       | Tiny<br>00:0d:e0:88:1             | ] (9 字元]<br>3:e1                |
| M-213x-M<br>装置=<br>DHCP;<br>網路IP(<br>子網路) | TCP 網<br>名稱: PM<br>状態: OF<br>立址: 192<br>襄軍: 25 | 路租態設定<br>-2133-MTCP<br>-<br>2.168.100.56<br>5.255.255.0 |               | 》<br>別名:<br>寶體位址:<br>警告!!<br>修改設定前 | Tiny<br>00:0d:e0:88:11<br>,請與系統管理 | ] (9 字元)<br>3:e1<br><b>者聯絡以</b> |

PM-213x 進階使用手册 v1.8

## 6.2 規格

#### Modbus/TCP 訊息結構

| Byte 00~05    | Byte 06~11 |
|---------------|------------|
| 6-byte header | RTU Data   |

#### Modbus/TCP 協定的前6個 bytes

| Byte 00                  | Byte 01 | Byte 02 Byte 03       |  | Byte 04      | Byte 05      |  |
|--------------------------|---------|-----------------------|--|--------------|--------------|--|
| 傳輸順序標識符                  |         | 協定標識符                 |  | 欄位長度         | 欄位長度         |  |
| (Transaction identifier) |         | (Protocol identifier) |  | (upper byte) | (lower byte) |  |

傳輸順序標識符 (Transaction identifier) = 由 Modbus/TCP Master (Client) 指定協定標識符 (Protocol identifier) = 0

欄位長度 (upper byte) = 0 (所有訊息長度小於 256)

欄位長度 (lower byte) = 如下面 RTU Data bytes 數

#### RTU Data 結構

| Byte 06                                         | Byte 07           | Byte 08-09 | Byte 10-11 |  |  |
|-------------------------------------------------|-------------------|------------|------------|--|--|
| Net ID 功能代碼<br>(Station number) (Function Code) | 資料欄位              |            |            |  |  |
|                                                 | 參考位址              | 明教         |            |  |  |
|                                                 | (Address Mapping) | 言文         |            |  |  |

Net ID (Station number): 指定接收地址 (Modbus/TCP slave)。 功能代碼 (Function Code): 指定訊息類型。

資料欄位: 資料區塊。

## 6.2.1 Modbus Register

請參考 5.2.2 Modbus Register。

PM-213x 進階使用手冊 v1.8

## 第七章 CAN bus 通訊與設定

## 7.1 CAN 簡介與摘要

Controller Area Network (CAN)是採用串聯式的通訊模式,它擁有高度的安全機制並有效 的支援分散式的即時控制,它提供錯誤處理的機制跟訊息處理優先權的觀念。這些特徵能 改進網路可靠性和傳輸效率。 CAN 提供多重主端設備的能力,尤期適合主網路或子網路 系統的設備裝置,元件跟感應器等等設備的整合應用。

PM-213x-CAN 提供CAN通訊介面的電力量測模組,它將整合相對應資訊到CAN bus上, 所以使用者可以很容易的應用PM-213x-CAN 在任何CAN介面的系統上。

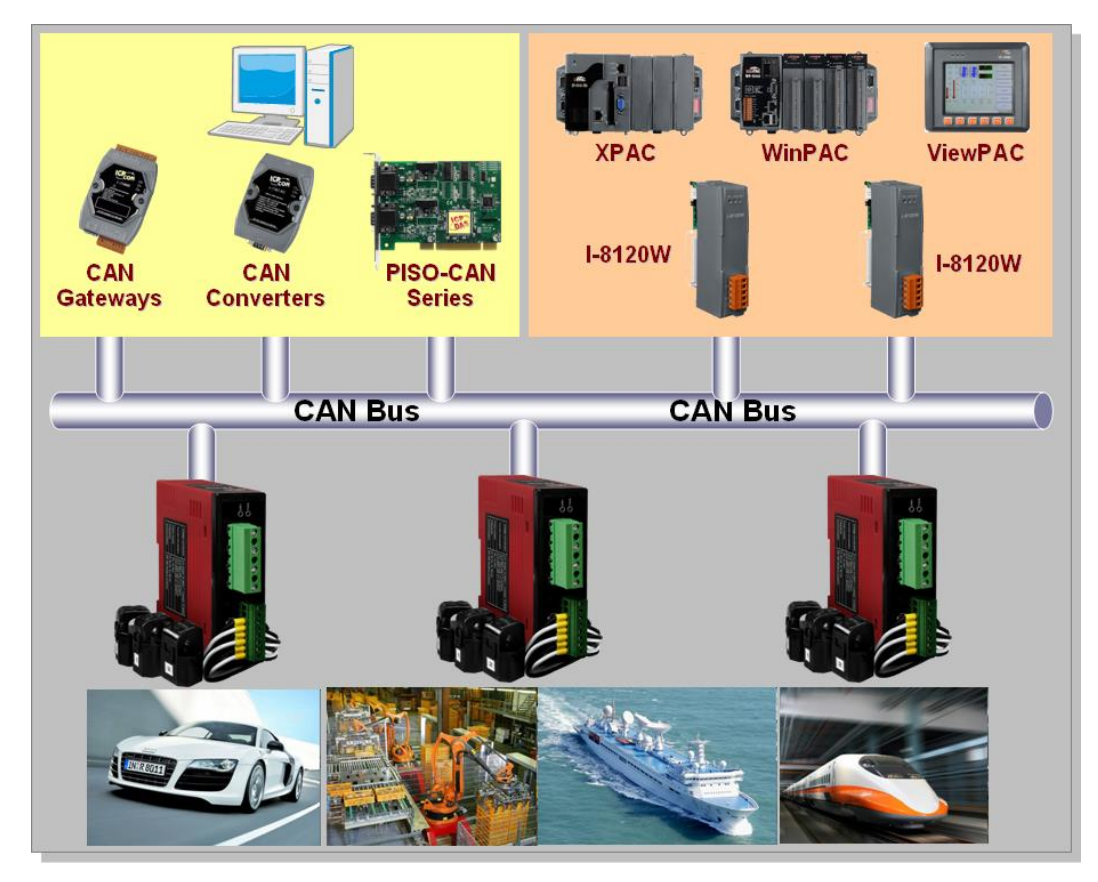

應用架構圖

## 7.2 PM-213x-CAN 外觀接點標識

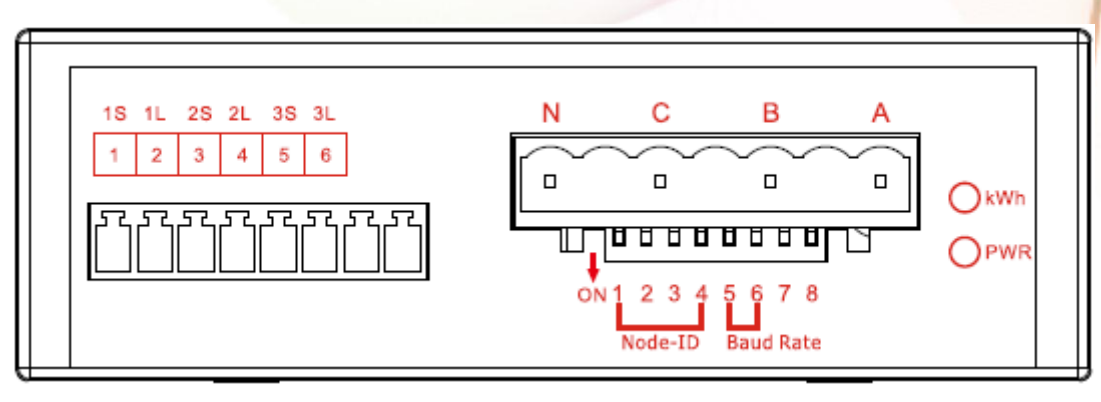

PM-2133 正視圖

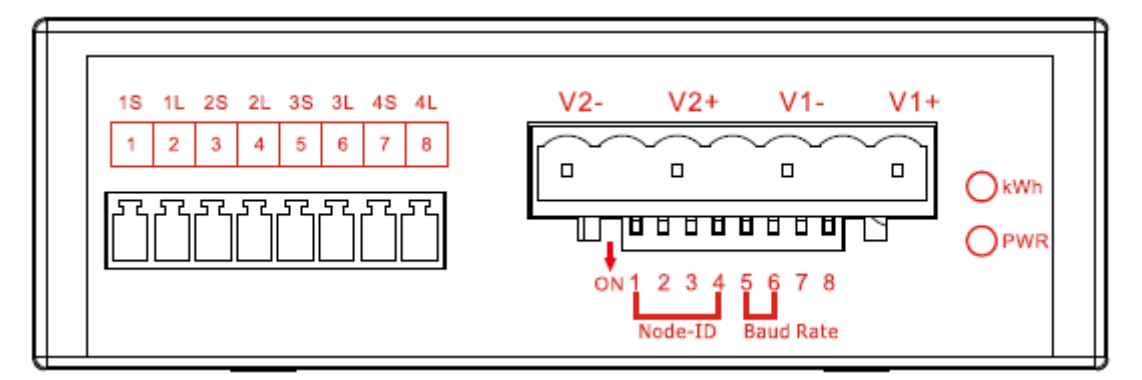

#### PM-2134 正視圖

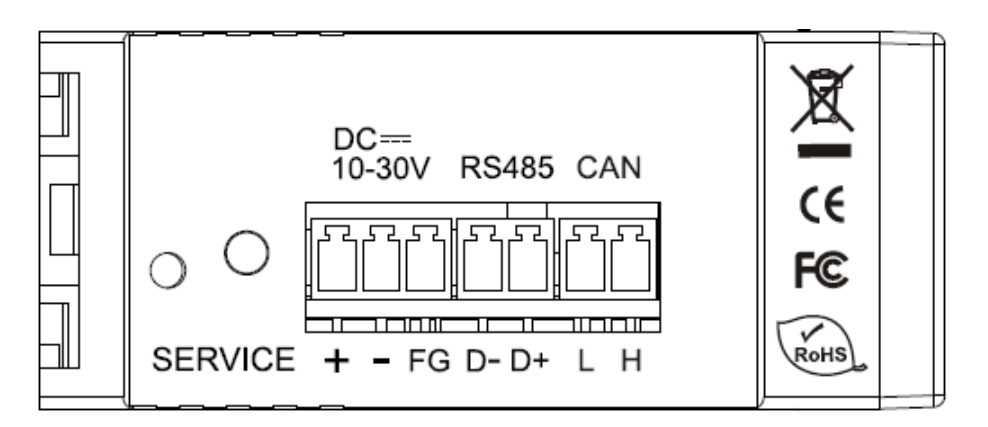

PM-2133、PM-2134 側視圖

PM-213x 進階使用手冊 v1.8

## 7.3 指撥開關(DIP Switch)

### 7.3.1 CAN 匯流排上的節點站號的設定

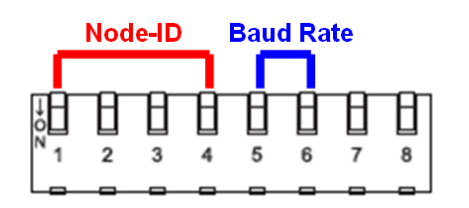

PM-213x-CAN 可分為硬體站號及軟體站號,所謂硬體站號就是指撥開關前4個開關所代表的二進位數字,硬體站號與指撥開關的對照表如下表所示:

| Address | 1   | 2   | 3   | 4   |
|---------|-----|-----|-----|-----|
| 0       | OFF | OFF | OFF | OFF |
| 1       | ON  | OFF | OFF | OFF |
| 2       | OFF | ON  | OFF | OFF |
| 3       | ON  | ON  | OFF | OFF |
| 4       | OFF | OFF | ON  | OFF |
| 5       | ON  | OFF | ON  | OFF |
| 6       | OFF | ON  | ON  | OFF |
| 7       | ON  | ON  | ON  | OFF |
| 8       | OFF | OFF | OFF | ON  |
| 9       | ON  | OFF | OFF | ON  |
| 10      | OFF | ON  | OFF | ON  |
| 11      | ON  | ON  | OFF | ON  |
| 12      | OFF | OFF | ON  | ON  |
| 13      | ON  | OFF | ON  | ON  |
| 14      | OFF | ON  | ON  | ON  |
| 使用軟體站號  | ON  | ON  | ON  | ON  |

指撥開關 1~4 站號位置設定表.

當指撥開關的前4個開關全部撥在"ON"的位置時,這時候就使用存放在模組內的軟體站號。軟體站號範圍是0到255(0xFF),而且預設值為255,使用者可以參考7.4.4章節來改變軟體站號。

## 7.3.2 CAN 匯流排上的鮑率設定

| _                | Node-ID |               |   | Bau | d Ra | te |   |
|------------------|---------|---------------|---|-----|------|----|---|
| ↓<br>N<br>N<br>1 | 2       | <b>B</b><br>3 | 4 | 5   | 6    |    | 8 |
|                  |         | _             |   |     |      |    |   |

指撥開關,從第 5、6 是設定 CAN 鮑率的位置。而工廠出廠的預設值是 125 K,指撥開 關在 125 K 的設定上,其第 5、6 位置必須全部設為 OFF。

假如,使用者想要設定的鮑率,其速度是 250 K,比應鮑率設定表,其指撥開關的設定為 (ON) (OFF)。

| CAN baud-rate | 5   | 6   |
|---------------|-----|-----|
| 125 k (預設值)   | OFF | OFF |
| 250 k         | ON  | OFF |
| 500 k         | OFF | ON  |
| 設定模式          | ON  | ON  |

#### 指撥開關 5~6 CAN 鮑率設定表.

「設定模式」是用來設定軟體站號,此時,電錶會使用 500 kbps 接受修改軟體站號的命令,而其他電錶的功能是無法使用的,設定完成時請撥到其他通訊速率,就能正常使用電錶功能。

## 7.3.3 CAN 匯流排燈號狀態說明

"LED of CAN"是 PM-213x-CAN 的指示燈,它會表現出目前的通訊狀態,是在正常通訊 或是錯誤狀態。"LED of CAN"的燈號位置,如下圖所示。

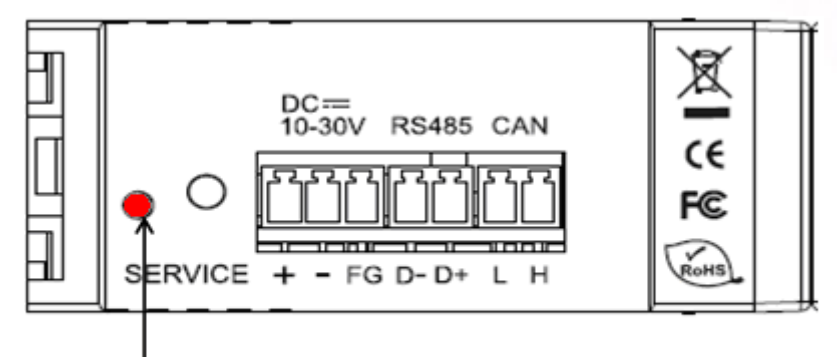

LED of CAN

| LED 狀態 | LED 燈號狀態說明                                 |  |  |  |  |  |
|--------|--------------------------------------------|--|--|--|--|--|
| 閃爍狀態   | PM-213x-CAN 通訊正常                           |  |  |  |  |  |
| 常亮狀態   | PM-213x-CAN 通訊錯誤                           |  |  |  |  |  |
|        | 在 CAN BUS 有如下的錯誤時,                         |  |  |  |  |  |
|        | 這個 LED 將會一直在恆亮的狀態。                         |  |  |  |  |  |
|        | <ol> <li>CAN 控制器進入 Bus-off 的狀態。</li> </ol> |  |  |  |  |  |
|        | 2 CAN 的鮑率不正確。                              |  |  |  |  |  |
|        | 3 CAN 控制器的 Rx 或是 Tx 錯誤計數不是 0。              |  |  |  |  |  |

CAN LED 狀態表

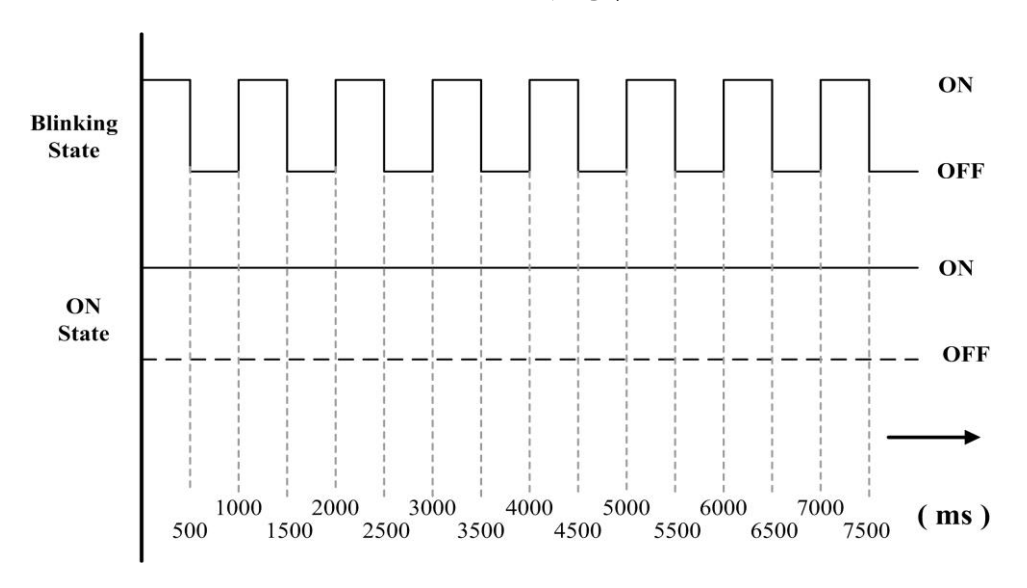

PM-213x 進階使用手冊 v1.8

Last Revised: Sept 2012

Page: 31

## 7.4 通訊

### 7.4.1 規格說明

節點位置範圍:0~255.

支援的鮑率:125K,250K 500K bps

支援的通訊模式:問答模式(Polling)及 定時自動回覆模式

#### 整數 (2-bytes)

Data Low Word Data Hi Word

#### 雙字元 (4-bytes)

| Data Low Word | Data Low Word | Data Hi Word | Data Hi Word |
|---------------|---------------|--------------|--------------|
| Hi byte       | Low byte      | Hi byte      | Low byte     |

#### CAN-ID 定義為 2.0 B (29-bits)

| 2824                | 2316            | 15 0             |
|---------------------|-----------------|------------------|
| Function-ID(5-bits) | Address(8-bits) | Value-ID(16-bit) |

Function-ID 欄位的說明

| Function ID (5-bits) | 說明                 |
|----------------------|--------------------|
| 11000 (0x18)         | 使用詢問模式讀取資料的命令位元    |
| 00000 (0x00)         | 詢問模式回覆的命令位元        |
| 10000 (0x10)         | 讀取 / 設定自動回覆參數的命令位元 |
| 11101 (0x1D)         | 讀取韌體版本             |
| 11110 (0x1E)         | 設定軟體站號             |

#### Node-ID 欄位的說明

Node-ID 欄位在 PM-213x.的位元表現方式,請參考第 7.3.1 節。.

| Node-ID (8-bits) | 說明             |
|------------------|----------------|
| 0x00 ~ 0xFF      | 雷娃計號 (0 ~ 255) |
| (0 ~ 255)        | 电弧站流 (0~200)   |

#### Value-ID 欄位的說明

Value-ID 欄位在 PM-213x.的位元表現方式,請參考第 7.4.6 節。

| Value-ID (16-bits) | 說明           |
|--------------------|--------------|
| 0x1100 ~ 0x1146    | 電錶各資料欄位的對應位元 |
| 0xFFFF             | 讀取電錶各參數的命令位元 |
| 0xEEEE             | 回覆電錶各參數的命令位元 |

PM-213x 進階使用手冊 v1.8

### 7.4.2 問答模式

使用者可以使用這個命令去取得 PM-213x-CAN 的資料,其 Value-ID 參數可以對照 7.4.6 章節所描述之表格內容。

傳送: (# 節點位置以及 Value-ID 值、NA 表示不需提供)

| 29-bit CAN-ID (bit) |         |          | ртр | Data |    |    | 8-b | yte Da | ata (b | yte) |    |    |
|---------------------|---------|----------|-----|------|----|----|-----|--------|--------|------|----|----|
| Func. ID            | Node-ID | Value ID | RIR | Len. | D0 | D1 | D2  | D3     | D4     | D5   | D6 | D7 |
| 0x18                | 0x##    | 0x####   | 1   | 0    | NA |    |     |        |        |      |    |    |

回覆:(# 節點位置, Value-ID 以及資料欄位值)

| 29-k     | ртр     | Data     |     |      | 8-b | yte Da | ata (b | yte) |    |    |    |    |
|----------|---------|----------|-----|------|-----|--------|--------|------|----|----|----|----|
| Func. ID | Node-ID | Value ID | RIR | Len. | D0  | D1     | D2     | D3   | D4 | D5 | D6 | D7 |
| 0x00     | 0x##    | 0x####   | 0   | 8/4  | ##  | ##     | ##     | ##   | ## | ## | ## | ## |

## 7.4.3 自動回覆模式

## 7.4.3.1 設定自動回覆模式的參數

使用者可以使用這個命令,在 PM-213x-CAN 模組內,設定自動回覆模式。當設定完成 之後,模組會依使用者所設定的時間,以及欲回覆的選項自動定時回覆。

| ' |          |              | X 1 1 100 10 |     |      |    |    |            |        |        |      |    |    |
|---|----------|--------------|--------------|-----|------|----|----|------------|--------|--------|------|----|----|
|   | 29-b     | oit CAN-ID ( | bit)         | ртр | Data |    |    | <b>8-b</b> | yte Da | ata (b | yte) |    |    |
|   | Func. ID | Node-ID      | Value ID     | RIK | Len. | D0 | D1 | D2         | D3     | D4     | D5   | D6 | D7 |
|   | 0x10     | 0x##         | 0xFFFF       | 0   | 8    | ## | ## | ##         | ##     | ##     | ##   | ## | ## |

傳送:(# 節點位置以及資料欄位值)

#### CAN 資料欄位的定義

| D0     | D1          | D2          | D3          | D4          | D5      | D6      | D7      |
|--------|-------------|-------------|-------------|-------------|---------|---------|---------|
| Enable | Cyclic-Time | Cyclic-Time | Cyclic-Time | Cyclic-Time |         |         |         |
| Enable | LLSB        | LSB         | MSB         | MMSB        | ід-гіаў | ID-Flag | ID-Flag |

(1). D0 的功能,是開啟或是關閉自動回覆模式的功能,它的設定方式如下所示:
 D0→ 0xFF = Enable, 0x00 = Disable。

(2). D1~ D4 的功能,是設定自動回覆模式的定時回覆時間,它的設定方式如下所示:
 D1~ D4 → Cyclic Time(100~ 0xFFFFFFF ms)。

| PM-213x 進階使用手册 v1.8 | Last Revised: Sept 2012 | Page: 33 |
|---------------------|-------------------------|----------|
|                     |                         |          |

(3). D5~D7 的功能,是設定自動回覆模式欲自動回覆的各個測項值。7.4.6 章節中,有各 測項的 Value-ID 跟所對應的 No(ID-Flag).。 使用者可以把欲自動回覆的各個 No.(ID-Flag) 之 bit 設定成 1,反之則為 0。每一個 No.(ID-Flag)所對應的 bit,如下所示:

#### D5 ~ D7(ID-Flag)

|         | D5                      | D6                      | D7              |
|---------|-------------------------|-------------------------|-----------------|
| 8-bit   | 76543210                | 76543210                | 76543210        |
| ID-Flag | 01,02,03,04,05,06,07,08 | 09,10,11,12,13,14,15,16 | 17,18,19,20,,,, |

#### 回覆:(# 節點位置的值、NA 表示不需提供)

| 29-k     | oit CAN-ID ( | bit)     | ртр | Data |                      |  | 8-b | yte Da | ata (b | yte) |    |  |
|----------|--------------|----------|-----|------|----------------------|--|-----|--------|--------|------|----|--|
| Func. ID | Node-ID      | Value ID | RIK | Len. | D0 D1 D2 D3 D4 D5 D6 |  |     |        |        | D6   | D7 |  |
| 0x10     | 0x##         | 0xEEEE   | 1   | 0    | NA                   |  |     |        |        |      |    |  |

#### 7.4.3.2 讀取自動回覆模式的參數

使用者可以使用這個功能,在 PM-213x-CAN 模組內,讀取自動回覆模式的參數值。

傳送:(# 節點位置的值、NA 表示不需提供)

| 29-k     | oit CAN-ID ( | bit)     | ртр | Data | 8-byte Data (byte)   |  |  |  |  |  |    |  |
|----------|--------------|----------|-----|------|----------------------|--|--|--|--|--|----|--|
| Func. ID | Node-ID      | Value ID | RIK | Len. | D0 D1 D2 D3 D4 D5 D6 |  |  |  |  |  | D7 |  |
| 0x10     | 0x##         | 0xFFFF   | 1   | 0    | NA                   |  |  |  |  |  |    |  |

#### 回覆:(# 節點位置以及資料欄位的值)

| 29-b     | oit CAN-ID ( | bit)     | ртр | Data | a 8-byte Data (byte) |    |    |    |    |    |    |    |
|----------|--------------|----------|-----|------|----------------------|----|----|----|----|----|----|----|
| Func. ID | Node-ID      | Value ID |     | Len. | D0                   | D1 | D2 | D3 | D4 | D5 | D6 | D7 |
| 0x10     | 0x##         | 0xEEEE   | 0   | 8/4  | ##                   | ## | ## | ## | ## | ## | ## | ## |

回覆的訊息,從 D0~D7 各資料欄位值,與設定自動回覆模式參數相同。

#### 7.4.4 設定軟體站號

使用者可以使用這個命令來修改 PM-213x-CAN 的軟體站號,可以把指撥開關的前 4 個開 關調整到 "ON" 的位置就能使用軟體站號,詳細的使用方式請參閱 7.3.1。 要設定軟體站號之前,有三個重要的步驟必須先完成:

- 1. 把指撥開關的第5及6調整到 "ON" 的位置。
- 2. 把使用者的 CAN bus 速率調整到 500 kbps。
- 關閉 PM-213x-CAN 電源再重新啟動,使用者會看到 LED 會快速的閃爍,此時,模組 已經在"設定模式"狀態了。

當 PM-213x-CAN 在"設定模式"時,使用者就能使以下命令來改變軟體站號。

傳送:(# 節點位置的值,NA 表示不需提供)

| 29-b     | oit CAN-ID ( | bit)     | ртр | Data | 8-byte Data (byte)   |    |  |  |  |  |    |  |
|----------|--------------|----------|-----|------|----------------------|----|--|--|--|--|----|--|
| Func. ID | Node-ID      | Value ID | KIK | Len. | D0 D1 D2 D3 D4 D5 D6 |    |  |  |  |  | D7 |  |
| 0x1E     | Curr. ID     | 0xFFFF   | 0   | 1    | ID                   | NA |  |  |  |  |    |  |

"Curr. ID" 表示現在的 PM-213x-CAN 的站號。

在"D0"欄位的"ID"表示新的 PM-213x-CAN 軟體站號。

回覆:(# 節點位置以及資料欄位的值)

| 29-k     | oit CAN-ID ( | bit)     | ртр | Data | 8-byte Data (byte)   |  |  |  |  |  |    |  |
|----------|--------------|----------|-----|------|----------------------|--|--|--|--|--|----|--|
| Func. ID | Node-ID      | Value ID | RIK | Len. | D0 D1 D2 D3 D4 D5 D6 |  |  |  |  |  | D7 |  |
| 0x00     | New ID       | 0xEEEE   | 1   | 0    | NA                   |  |  |  |  |  |    |  |

"New ID"表示原站號已經收到修改的命令,並改為新設定的"New ID"軟體站號。

### 7.4.5 讀取韌體版本

使用者可以使用這個命令去讀取 PM-213x-CAN 韌體名稱以及版本,它所回傳的訊息依序 是韌體名字以及版本。

#### 傳送: (# 節點位置的值, NA 表示不需提供)

| 29-k     | oit CAN-ID ( | bit)     | ртр | Data |                      |  | 8-b | yte Da | ata (b | yte) |    |  |
|----------|--------------|----------|-----|------|----------------------|--|-----|--------|--------|------|----|--|
| Func. ID | Node-ID      | Value ID | RIK | Len. | D0 D1 D2 D3 D4 D5 D6 |  |     |        |        |      | D7 |  |
| 0x1D     | 0x##         | 0xFFFF   | 1   | 0    | NA                   |  |     |        |        |      |    |  |

#### 回覆:(#節點位置以及資料欄位的值)

| 29-k     | oit CAN-ID ( | bit)     | ртр | Data | a 8-byte Data (byte) |    |    |    |    |    |    |    |
|----------|--------------|----------|-----|------|----------------------|----|----|----|----|----|----|----|
| Func. ID | Node-ID      | Value ID | RIR | Len. | D0                   | D1 | D2 | D3 | D4 | D5 | D6 | D7 |
| 0x1D     | 0x##         | 0xEEEE   | 0   | 6    | ##                   | ## | ## | ## | ## | ## | NA | NA |

#### CAN 資料欄位的定義

| D0   | D1   | D2   | D3   | D4   | D5   | D6  | D7  |
|------|------|------|------|------|------|-----|-----|
| Part | Part | Part | Part | 版本   | 版本   | ΝΙΔ | ΝΙΑ |
| No.  | No.  | No.  | No.  | MMSB | LMSB | INA | INA |

例如:

| D0       | D1   | D2    | D3 | D4    | D5     | D6    | D7 |
|----------|------|-------|----|-------|--------|-------|----|
| 20       | 00   | C0    | 00 | 00    | 02     | NA    | NA |
| D0 50 D2 | 山山里日 | 文口小贴。 |    | DE 44 | 里, 巴口之 | 分期睡近十 |    |

D0 到 D3 的位置是產品代號字, D4 到 D5 的位置, 是目前韌體版本。

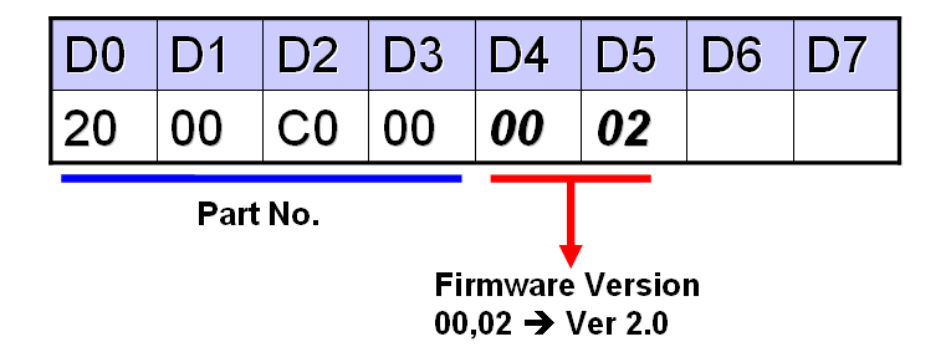

## 7.4.6 Value-ID 與電錶各個測項之資料對應表

Value-ID 與電力量測資料對照表,在下表格中,而 D0~D7 表示 CAN 訊息格式中,從 D0~D7 的位置。

| No.(ID-Flag) | Value-ID | Data-Length | D0 ~ D3    | D4 ~ D7      |
|--------------|----------|-------------|------------|--------------|
| 1            | 0x1100   | 8           | Volt(V_a)  | Amp(I_a)     |
| 2            | 0x1104   | 8           | kW(Kw_a)   | kvar(kvar_a) |
| 3            | 0x1108   | 8           | kVA(Kva_a) | PF_a         |
| 4            | 0x110C   | 8           | kWh_a      | kVAh_a       |
| 5            | 0x1110   | 4           | kvarh_a    |              |
|              |          |             |            |              |
| 6            | 0x1112   | 8           | Volt(V_b)  | Amp(I_b)     |
| 7            | 0x1116   | 8           | kW(Kw_b)   | kvar(kvar_b) |
| 8            | 0x111A   | 8           | kVA(Kva_b) | PF_b         |
| 9            | 0x111E   | 8           | kWh_b      | kVAh_b       |
| 10           | 0x1122   | 4           | kvarh_b    |              |
|              |          |             |            |              |
| 11           | 0x1124   | 8           | Volt(V_c)  | Amp(I_c)     |
| 12           | 0x1128   | 8           | kW(Kw_c)   | kvar(kvar_c) |
| 13           | 0x112C   | 8           | kVA(Kva_c) | PF_c         |
| 14           | 0x1130   | 8           | kWh_c      | kVAh_c       |
| 15           | 0x1134   | 4           | kvarh_c    |              |
|              |          |             |            |              |
| 16           | 0x1136   | 8           | Volt(V_d)  | Amp(I_d)     |
| 17           | 0x113A   | 8           | kW(Kw_d)   | kvar(kvar_d) |
| 18           | 0x113E   | 8           | kVA(Kva_d) | PF_d         |
| 19           | 0x1142   | 8           | kWh_d      | kVAh_d       |
| 20           | 0x1146   | 4           | kvarh_d    |              |

|           | V-L ID   |   |       | 1.1. abd mm - |
|-----------|----------|---|-------|---------------|
| UAN 訊息格式中 | value-ID | 跟 | D0~D7 | 的對照表          |

PM-213x 進階使用手冊 v1.8

#### 7.5 如何使用

### 7.5.1 詢問模式應用範例

假如使用者想要從 PM-213x-CAN 讀取 V\_a 跟 I\_a 的資料,使用者可以使用 CAN-ID 0x18011100 來讀取資料。

| 29-k     | oit CAN-ID (b | it)      |     | Data |    |    | 0 h. | to Dr  | sta (h | vto)    |             |    |
|----------|---------------|----------|-----|------|----|----|------|--------|--------|---------|-------------|----|
| Func. ID | Add-ID        | ValueID  | RTR | Dala |    |    | 0-03 |        | ata (D | yte)    |             |    |
| 28~24    | 23 ~16        | 15 ~ 0   |     | Len. | D0 | D1 | D2   | D3     | D4     | D5      | D6          | D7 |
| 0x18     | 0x01          | 0x1100   | 1   | 0    | NA | NA | NA   | NA     | NA     | NA      | NA          | NA |
| Master   |               |          |     |      |    |    |      | S      | lave   | (PM·    | <b>-213</b> | x) |
| 29-k     | oit CAN-ID (b | it)      |     | Data |    |    | 0 6. | tte De | to /b  | v.t.o.) |             |    |
| Func. ID | Add-ID        | Value ID | RTR | Data |    |    | 0-D3 | le Da  | ata (D | yte)    |             |    |
| 28~24    | 23 ~16        | 15 ~ 0   |     | Len. | D0 | D1 | D2   | D3     | D4     | D5      | D6          | D7 |
| 0x00     | 0x01          | 0x1100   | 0   | 8    | E8 | BA | 42   | DB     | 0C     | 1D      | 3F          | 10 |

假如 PM-213x-CAN 的站號是 0x01,而詢問命令如下所示:

Master

Slave (PM-213x)

CAN-ID 0x18011100 所詢問到的,相對應回傳值是 V\_a 跟 I\_a 的數值。

#### 7.5.2 設定自動回覆模式應用範例

假如使用者需要 PM-213x-CAN 每一秒自動回覆一些資料,而所要回傳之電錶各相關 Value-ID 為(0x1110, 0x1112, 0x1116, 0x111A, 0x112C, 0x1130, 0x1134, 0x1136)。 假如 PM-213x-CAN 的站號是 0x01,而詢問命令如下所示:

| 29-      | bit CAN-ID (bit | t)       |     | Dete |    |    | 0 6. | te D  | -1 /h  |      |       |    |
|----------|-----------------|----------|-----|------|----|----|------|-------|--------|------|-------|----|
| Func. ID | Add-ID          | ValueID  | RTR | Data |    |    | o-n) | te Da | ata (D | yte) |       |    |
| 28~24    | 23 ~16          | 15 ~ 0   |     | Len. | D0 | D1 | D2   | D3    | D4     | D5   | D6    | D7 |
| 0x10     | 0x01            | 0xFFFF   | 0   | 8    | FF | E8 | 03   | 00    | 00     | 0F   | 0F    | 00 |
| Master   |                 |          |     |      |    |    |      | S     | ave    | (PM  | -213  | x) |
| 29-      | bit CAN-ID (bi  | t)       |     | Dete |    |    | 0    |       | -4 /h  |      |       |    |
| Func. ID | Add-ID          | Value ID | RTR | Data |    |    | 8-D) | te Da | ata (D | yte) |       |    |
| 28~24    | 23 ~16          | 15 ~ 0   |     | Len. | D0 | D1 | D2   | D3    | D4     | D5   | D6    | D7 |
| 0x10     | 0x01            | 0xEEEE   | 1   | 0    | 00 | 00 | 00   | 00    | 00     | 00   | 00    | 00 |
| Mactor   | ·               | -        | •   |      | •  | •  | •    |       |        |      | ~ ~ ~ | \  |

PM-213x 進階使用手冊 v1.8

## 7.5.3 讀取自動回覆模式的參數應用範例

使用者可以使用如下的命令,來讀取 PM-213x-CAN 目前所設定自動回傳之參數值。 假如 PM-213x 的站號是 0x01,而詢問命令如下所示:

| 29-k     | oit CAN-ID | Deta 8 buto Deta (buto) |     |      |    |    |      | 1     |        |      |      |    |
|----------|------------|-------------------------|-----|------|----|----|------|-------|--------|------|------|----|
| Func. ID | Add-ID     | Value ID                | RTR | Data |    |    | 0-D3 | le Da | ata (D | yte) |      |    |
| 28~24    | 23 ~16     | 15 ~ 0                  |     | Len. | D0 | D1 | D2   | D3    | D4     | D5   | D6   | D7 |
| 0x10     | 0x01       | 0xFFFF                  | 1   | 0    | NA | NA | NA   | NA    | NA     | NA   | NA   | NA |
| Master   |            |                         |     |      |    |    | ◆    | S     | lave   | (PM  | -213 | x) |

| <b>29-</b> b | oit CAN-ID | (bit)    |     | Data | 8-byte Data (byte) |    |      |       |        |      |      |    |
|--------------|------------|----------|-----|------|--------------------|----|------|-------|--------|------|------|----|
| Func. ID     | Add-ID     | Value ID | RTR | Data |                    |    | o-n) | le Da | ata (D | ytej |      |    |
| 28~24        | 23 ~16     | 15 ~ 0   |     | Len. | D0                 | D1 | D2   | D3    | D4     | D5   | D6   | D7 |
| 0x10         | 0x01       | 0xEEEE   | 0   | 0    | FF                 | E8 | 03   | 00    | 00     | 0F   | 0F   | 00 |
| Master       |            |          |     |      |                    |    |      | S     | lave   | (PM· | -213 | x) |

### 7.5.4 讀取軔體版本範例

使用者可以使用如下的命令,來讀取 PM-213x-CAN 目前的名字以及韌體版本。 假如 PM-213x-CAN 的站號是 0x01,而詢問命令如下所示:

| 29-l                              | bit CAN-ID (                              | bit)                                 |          | Data 8-byte Data (b) |                 | 8-byte Data (byte) |                          |                            |               |                         |             |                 |
|-----------------------------------|-------------------------------------------|--------------------------------------|----------|----------------------|-----------------|--------------------|--------------------------|----------------------------|---------------|-------------------------|-------------|-----------------|
| Func. ID                          | Node-ID                                   | Value ID                             | RTR      | Data                 |                 |                    | o-b)                     | te Da                      | ata (D        | yte)                    |             |                 |
| 28~24                             | 23 ~16                                    | 15 ~ 0                               |          | Len.                 | D0              | D1                 | D2                       | D3                         | D4            | D5                      | D6          | D7              |
| 0x1D                              | 0x01                                      | 0xFFFF                               | 1        | 0                    | NA              | NA                 | NA                       | NA                         | NA            | NA                      | NA          | NA              |
| Master                            |                                           |                                      |          |                      |                 |                    | ►                        | S                          | lave          | (PM                     | <b>-213</b> | x)              |
|                                   |                                           |                                      |          |                      |                 |                    |                          |                            |               |                         |             |                 |
| 29-1                              | bit CAN-ID (                              | bit)                                 |          | Data                 |                 |                    | 0 6.                     | 40 D                       | -1- /b        |                         |             |                 |
| Eunc. ID                          | oit CAN-ID (<br>Node-ID                   | bit)<br>Value ID                     | RTR      | Data                 |                 |                    | 8-by                     | yte Da                     | ata (b        | yte)                    |             |                 |
| 29-1<br>Func. ID<br>28~24         | oit CAN-ID (<br>Node-ID<br>23 ~16         | bit)<br>Value ID<br>15 ~ 0           | RTR      | Data<br>Len.         | D0              | D1                 | 8-by<br>D2               | yte Da                     | ata (b)<br>D4 | yte)<br>D5              | D6          | D7              |
| 29-I<br>Func. ID<br>28~24<br>0x1D | oit CAN-ID (<br>Node-ID<br>23 ~16<br>0x01 | bit)<br>Value ID<br>15 ~ 0<br>0xEEEE | RTR<br>0 | Data<br>Len.<br>6    | <b>D0</b><br>20 | <b>D1</b><br>00    | <b>8-b</b> y<br>D2<br>C0 | <b>/te D</b> a<br>D3<br>00 | <b>D4</b>     | <b>yte)</b><br>D5<br>01 | D6<br>NA    | <b>D7</b><br>NA |

## 第八章 CANopen 通訊與設定

### 8.1 CANopen 概述

CANopen 是一個基於智能領域匯流排(intelligent field bus,如 CAN bus)之上的通訊協定。其被使用來發展具備高度彈性組態能力的標準嵌入式網路。

CANopen 為了因應不同的需求,提供了多種標準化的通訊物件,像是適合用來傳輸即時 (real time)資料的 Process Data Objects (PDO)、適合用來傳輸組態資料的 Service Data Objects(SDO)、可進行網路管理的 Network Management Objects(如 NMT 訊息與錯誤控 制),以及其它具有特殊功能的通訊物件(如 Time Stamp, SYNC 與 EMCY 訊息)等...。

如今,CANopen 被使用在各種不同的應用領域,像是醫療設備、工程車輛、航海電子、 公眾傳輸與建築自動化等…。PM-213x-CPS 電錶內建 CANopen 介面,可以讓使用者輕 易地應用在任何的 CANopen 網路中。

#### 8.2 PM-213x-CPS 外觀接點標識

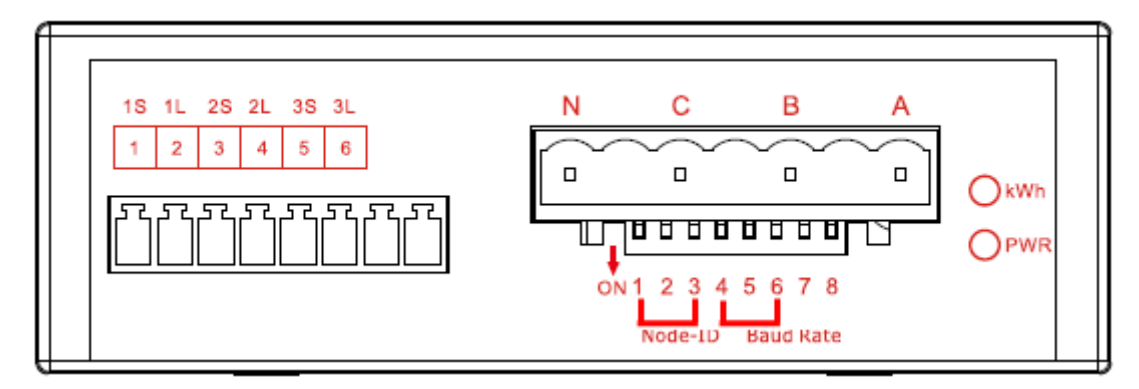

PM-2133 Top view

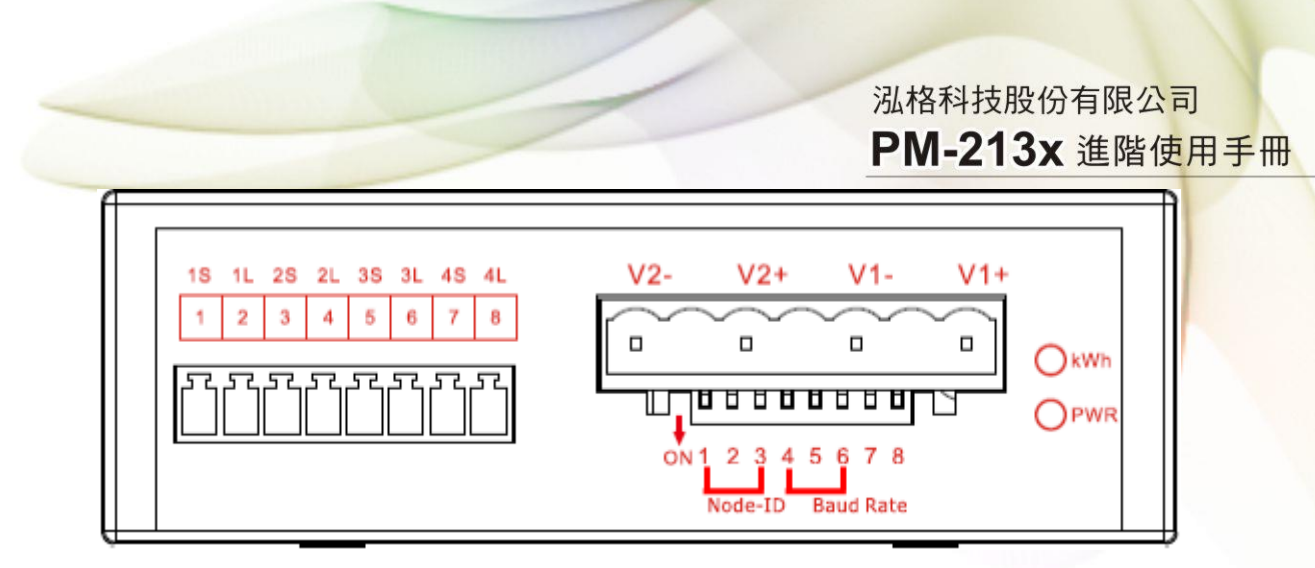

PM-2134 Top view

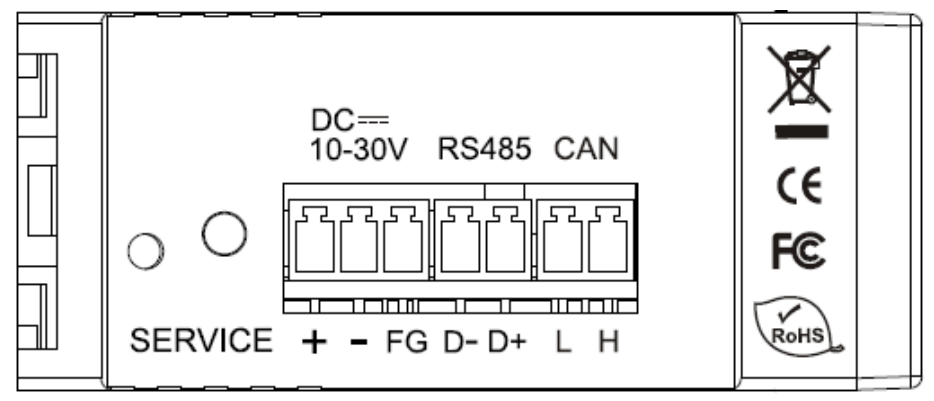

PM-2133 
 PM-2134 Side view

## 8.3 指撥開關(DIP Switch)

## 8.3.1 CANopen 電錶的節點 ID

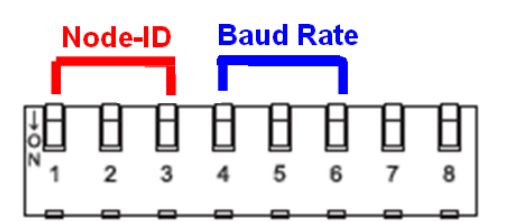

PM-213x-CPS 分別有硬體節點 ID 和軟體節點 ID 的設定, 硬體節點 ID 可以直接使用指 撥開關來設定, 下表是指撥開關與節點 ID 的對照表。

PM-213x 進階使用手冊 v1.8

Last Revised: Sept 2012

Page: 41

| 節點 ID     | Pin 1 | Pin2 | Pin 3 |
|-----------|-------|------|-------|
| 使用軟體節點 ID | OFF   | OFF  | OFF   |
| 1         | ON    | OFF  | OFF   |
| 2         | OFF   | ON   | OFF   |
| 3         | ON    | ON   | OFF   |
| 4         | OFF   | OFF  | ON    |
| 5         | ON    | OFF  | ON    |
| 6         | OFF   | ON   | ON    |
| 7         | ON    | ON   | ON    |

指撥開闢第1~3的站號位置設定表:

當指撥開關的前3個開關全部撥在"OFF"的位置時,這時候就使用存放在模組內的軟體節點 ID 的設定,軟體節點 ID 的範圍為8到127(0x7F),其出廠預設值為8,使用者可以參考第8.4.4.2章來設定軟體節點 ID。

## 8.3.2 CANopen 電錶的鮑率設定

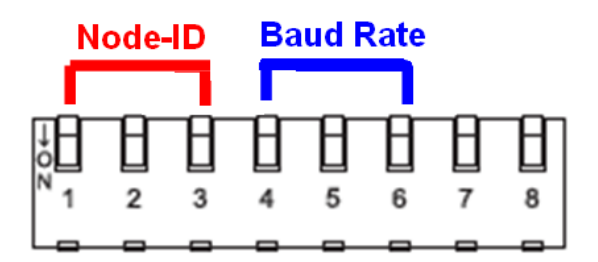

PM-213x-CPS 的指撥開關從第4到第6是設定 CANopen 鮑率的位置,出廠預設值為 125K,其第4到第6指撥開關的表現是(ON) (ON) (OFF)。

| 指撥開關第 4~ 6 的 CANopen 鮑 | 率設定表: |  |
|------------------------|-------|--|
|------------------------|-------|--|

| CANopen 鮑率 | Pin 4 | Pin5 | Pin 6 |
|------------|-------|------|-------|
| 10kbps     | OFF   | OFF  | OFF   |
| 20kbps     | ON    | OFF  | OFF   |
| 50kbps     | OFF   | ON   | OFF   |
| 125kbps    | ON    | ON   | OFF   |
| 250kbps    | OFF   | OFF  | ON    |
| 500kbps    | ON    | OFF  | ON    |
| 800kbps    | OFF   | ON   | ON    |
| 1000kbps   | ON    | ON   | ON    |

PM-213x 進階使用手冊 v1.8

## 8.3.3 CANopen 電錶之 LED 燈號狀態

PM-213x-CPS 上的 CANopen 運行指示燈是用來表示目前 CANopen 的狀態,下表敘述 燈號所表示的狀態:

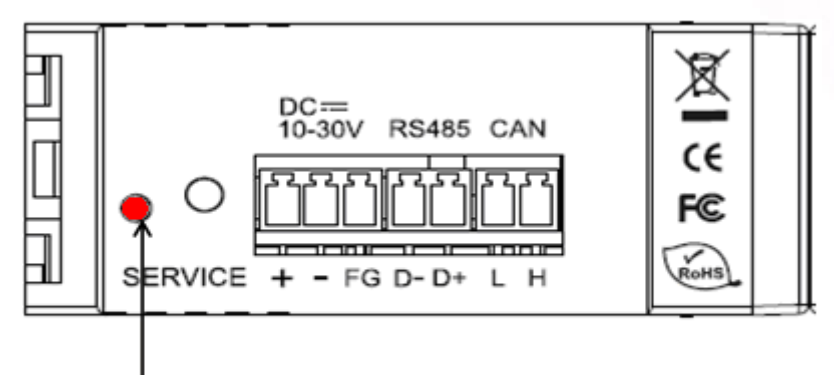

LED of CAN

| 編號 | CANopen<br>運行指示燈 | 狀態                 | 描述          |
|----|------------------|--------------------|-------------|
| 1  | 不亮               | 沒有操作               | 電源故障或是沒有上電  |
| 2  | 持續閃一下            | 停止(Stop)           | 裝置目前處於停止狀態  |
| 3  | 不斷閃爍             | 預操作(Pre-operation) | 裝置目前處於預操作狀態 |
| 4  | 恆亮               | 操作(Operation)      | 裝置目前處於操作狀態  |

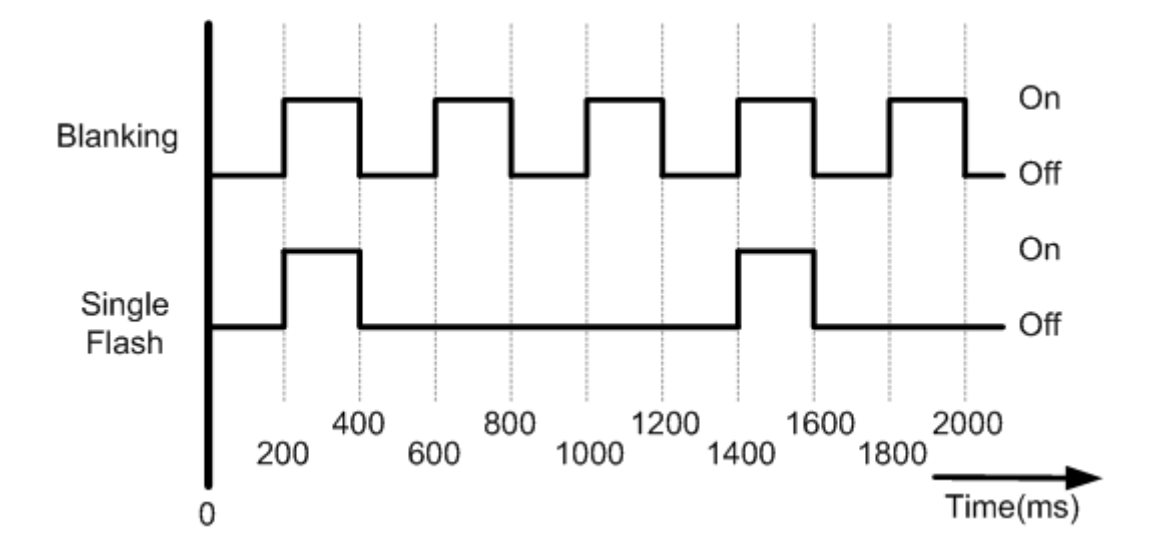

PM-213x 進階使用手冊 v1.8

### 8.4 CANopen 通訊

### 8.4.1 SDO 通訊集

#### 8.4.1.1 上傳 SDO 協定

#### 初始 SDO 上傳協定 (Initiate SDO Upload Protocol)

在傳輸 SDO 區段(SDO segments)之前,用戶端和伺服端必須先利用初始上傳協定來進行 溝通,SDO 用戶端可以利用初始 SDO 上傳協定告訴 SDO 伺服端,其想要請 SDO 伺服 端上傳的物件為何。

另外,由於初始 SDO 上傳協定也可以同時夾帶 4 bytes 的資料進行傳輸,因此如果 SDO 用戶端要求 SDO 伺服端上傳的資料長度小於或等於 4 bytes,則僅使用初始 SDO 上傳協 定便可以完成資料的上傳,也就是不需進行上傳 SDO 區段協定(Upload SDO Segment Protocol)。

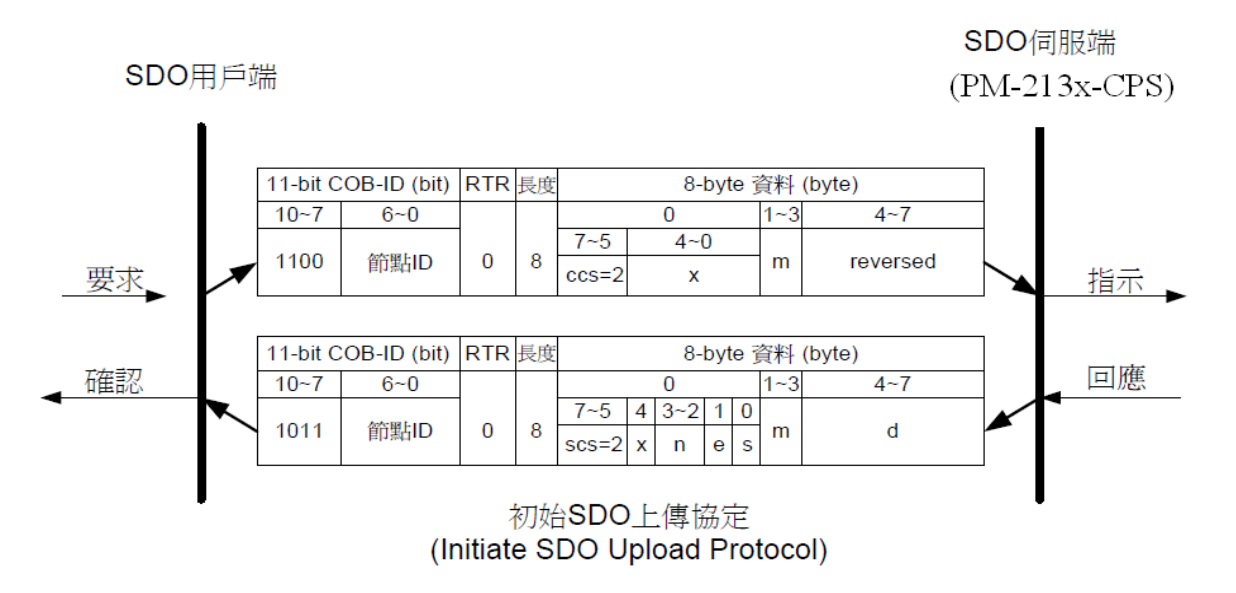

ccs:用戶端命令識別符(client command specified)

2:初始上傳要求(initiate upload request)

scs:伺服端命令識別符(server command specified)

2: 初始上傳回應(initiate upload response)

- n:只有當 e=1 且 s=1 此欄位才有意義,否則 n=0。 若此欄位有意義,則 n 代表 d 欄位內沒有資料的 byte 數目,及第 8-n 個 byte 到第 7 個 byte 內沒有節段資料(segment data)。
- e:傳輸型態(transfer type)

| PM-213x 進階使用手冊 v1.8 | Last Revised: Sept 2012 | Page: 44 |
|---------------------|-------------------------|----------|
|                     |                         |          |

0: 正規傳輸(normal transfer)

1: 附件傳輸(expedited transfer)

若 e=1,即代表欲傳輸物件的資料量小於或等於 4 bytes,僅需使用初始 SOD 上傳協定即可傳送完畢。若 e=0,就必須要進行上傳 SDO 區段協定。

S: 資料量指示符(size indicator)

0:代表幀(frame)內沒有資料大小的資訊

1:代表幀(frame)內有資料大小的資訊

**m**:多工器(multiplexer)

其代表欲傳輸 SDO 物件內含的資料,在物件字典的主索引和子索引。前兩個 byte 表示主索引,後一個 byte 表示子索引。

d:資料

e=0, s=0:表示 d 被保留,留待進一步使用。

**e**=0, **s**=1:**d** 包含了欲上傳的 byte 數目,其中 byte 4 內含最低有效位元(least significant bit), byte 7 內含最高有效位元(most significant bit)

e=1, s=1:d的內容為欲上傳的資料,其長度為 4-n。資料編碼的方式取決於主索引和子索引在物件字典上參照項目的資料型別。

e=1, s=0:d的內容為未標示長度的上傳資料。

X:沒有被使用,數值永為0

**reserved**:保留待進一步使用,數值永為0

#### 上傳 SDO 區段協定 (Upload SDO Segment Protocol)

當欲上傳的資料大小超過4 bytes,除了初始 SDO 上傳協定,此時還需要透過上傳 SDO 區段協定來進行資料的上傳,當 SDO 上傳協定結束之後,SDO 用戶端便開始利用上傳 SDO 區段協定,請 SDO 伺服端上傳資料,有關上傳 SDO 區段協定的細節如下圖所示。 SDO 伺服端

```
SDO用戶端
```

(PM-213x-CPS)

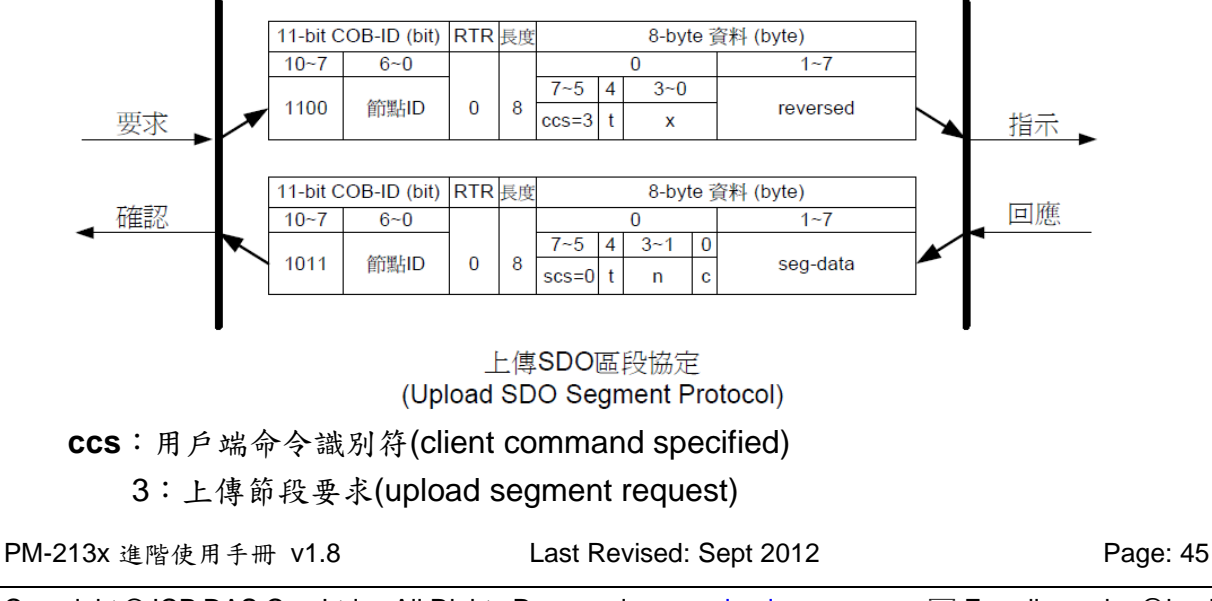

scs:伺服端命令識別符(server command specified)

0:上傳節段回應(upload segment response)

t: 交替位元(toggle bit)

對每一連續的上傳節段而言,每一節段的交替位元均需與其上一個或下一個節段的交替位元不同。而第1個節段的交替位元必須設為0,另外要求訊息和回應訊息的交替 位元必須相同。

C:用來指出是否還有節段要被上傳

0: 還有節段等待被上傳

1: 已經沒有節段需要上傳

seg-data:其內為欲上傳的節段資料,一次最多可上傳7bytes。

資料編碼的方式取決於初始 SDO 上傳協定內,主索引和子索引在物件字典中參照項 目的資料型別。

 $\mathbf{n}$ : n 內含 seg-data 欄位內沒有節段資料的 byte 數目,

即第 8-n 個 byte 到第 7 個 byte 內,沒有節段資料。如果 n=0,代表節段的大小沒有 被指示。

X:沒有被使用,數值永為0

reserved:保留待進一步使用,數值永為0。

#### 8.4.1.2 下載 SDO 協定

#### 初始 SDO 下載協定(Initiate SDO Download Protocol)

下載 SDO 協定與上傳 SDO 協定十分類似,其通訊協定僅有部分參數與上傳 SDO 協定不同。可被分為兩個部分,包括初始 SDO 下載協定和下載 SDO 區段協定,若欲下載的資料長度小於 4 bytes,則僅使用初始 SDO 下載協定即可完成資料的下載,若欲下載的資料長度大於 4 bytes,除了初始 SDO 下載協定,還必須進行下載 SDO 區段協定,才能把資料下載完畢。

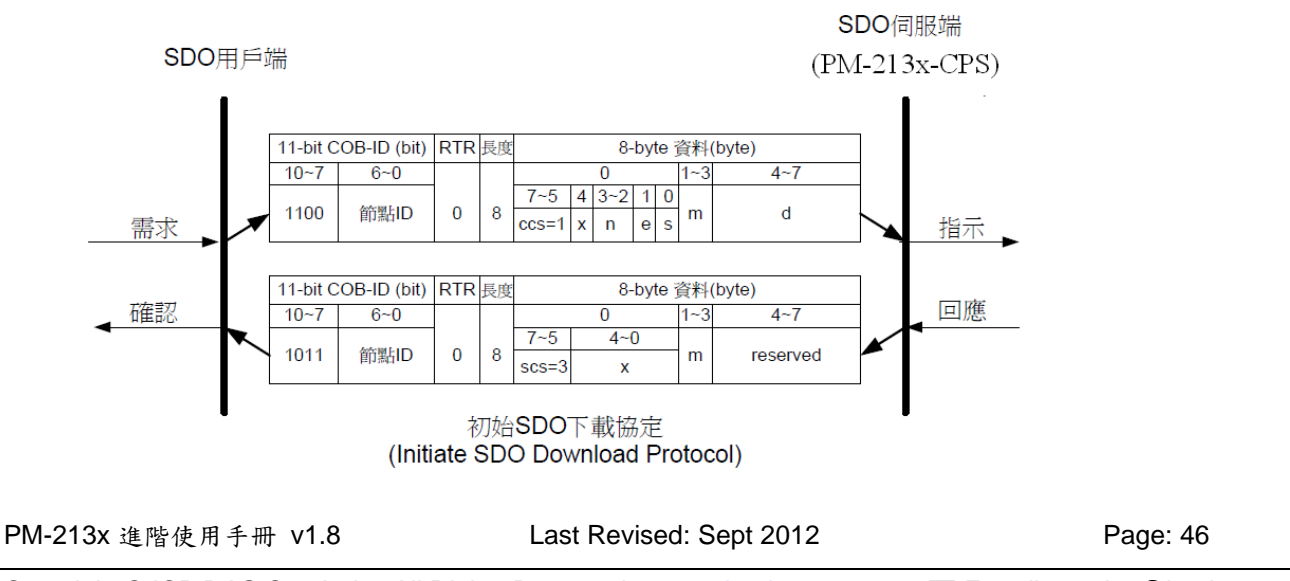

ccs:用戶端命令識別符(client command specified)

1:初始下載要求(initiate download request)

- **scs**:伺服端命令識別符(server command specified) 3:初始下載回應(initiate download response)
- n:只有當 e=1 且 S=1 此欄位才有意義,否則 n=0。
   若此欄位有意義,則 n 代表 d 欄位內沒有資料的 byte 數目,即第 8-n 個 byte 到第 7 個 byte 內,沒有節段資料。
- **e**:傳輸型態(transfer type)
  - 0: 正規傳輸(normal transfer)
  - 1: 附件傳輸(expedited transfer)
  - 若 e=1,即代表欲傳輸物件的資料量小於或等於 4 bytes,僅需使用初始 SDO 下載協定即可傳送完畢。若 e=0,就必須要進行下載 SDO 節段協定。
- S: 資料量指示符(size indicator)
  - 0:代表幀(frame)內沒有資料大小的資訊
  - 1:代表幀(frame)內有資料大小的資訊
- **m**:多工器(multiplexer)

其代表欲傳輸 SDO 物件其內含的資料在物件字典的主索引和子索引。前兩個 byte 代表主索引,後一個 byte 代表子索引。

d:e=0, s=0:表示d被保留,留待進一步使用。

e=0, s=1:d 包含了欲下載的 byte 數目,其中 byte 4 內含最低有效位元(least significant bit), byte 7 內含最高有效位元(most significant bit)

e=1, s=1:d的內容為欲下載的資料,其長度為4-n。資料編碼的方式取決於主索引和子索引在物件字典上參照項目的資料型別。

- e=1, s=0:d的內容為未標示長度的下載資料。
- X:沒有被使用,數值永為O

reserved:保留等待進一步使用,數值永為0。

PM-213x 進階使用手冊 v1.8

#### 下載區段協定(Download Segment Protocol)

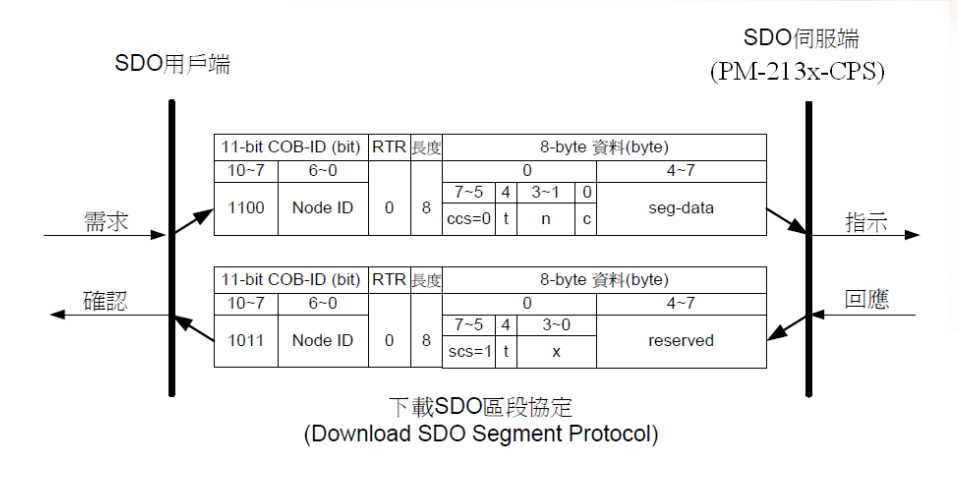

ccs:用户端命令識別符(client command specified)

0:下載節段要求(download segment request)

scs:伺服端命令識別符(server command specified)

1:下載節段回應(download segment response)

- seg-data:其內為欲下載的節段資料,一次最多可下載7 bytes。資料編碼的方式取決於 初始 SDO 下載協定內,主索引和子索引在物件字典中參照項目的資料型別。
- n:內含 seg-data 欄位內沒有節段資料的 byte 數目,即第 8-n 個 byte 到第 7 個 bytes 內, 沒有節段資料。如果 n=0,則代表節段的大小還沒有被指示。
- C:用來指出是否還有節段要被上傳。

0:還有節段等待上傳

1:已經沒有節段需要上傳

t: 交替位元(toggle bit)

對每一連續的下載節段而言,每一個節段的交替位元均需與其上一個或下一個節段的 交替位元不同。而第1個節段的交替位元必須設定為0,另外,要求訊息和回應訊息 的交替位元必須相同。

X:沒有被使用,數值永為0

reserved:保留待進一步使用,數值永為0

#### 8.4.1.3 中斷 SDO 傳輸協定

在某些情況下,SDO 用戶端和 SDO 伺服端會需要中斷 SDO 的傳輸,舉例來說,像是想要更改的物件項目是唯讀的,或者要存取的物件項目根本不存在,亦或是用戶端和伺服端基於其他理由不想完成 SDO 的傳輸,當這些情況發生時,SDO 用戶端和 SDO 伺服端均可以主動的透過中斷 SDO 傳輸協定,傳輸中斷訊息以中斷 SDO 的傳輸。底下是中斷 SDO

PM-213x 進階使用手冊 v1.8

Last Revised: Sept 2012

Page: 48

#### 傳輸協定(Abort SDO Transfer Protocol)的介紹。

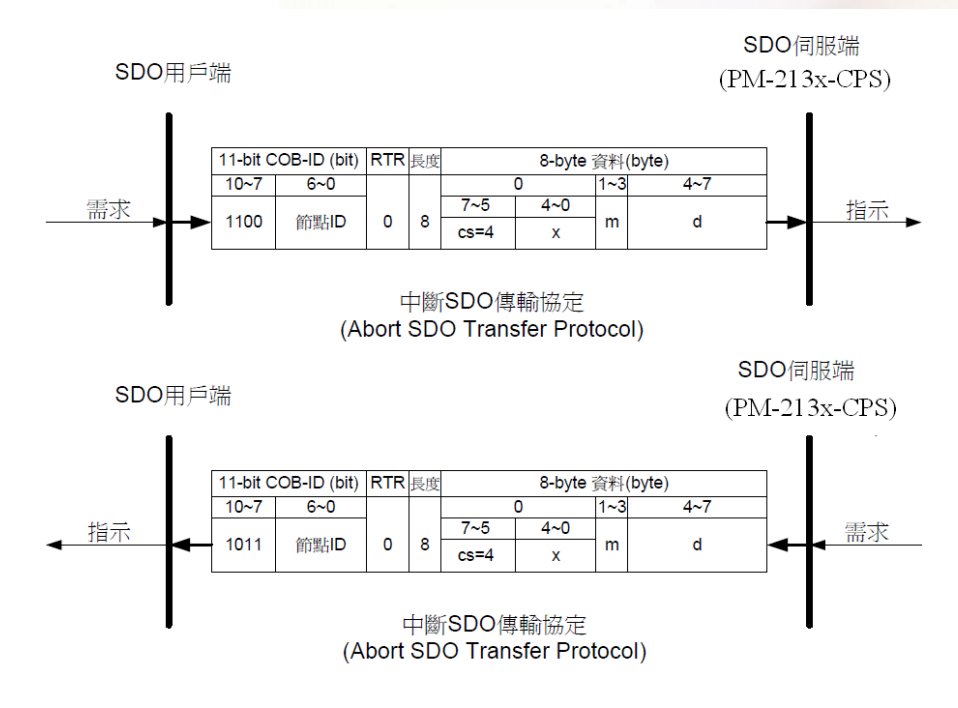

**cs**:命令識別符(command specified)

4:中斷傳輸要求(abort transfer request)

- X:沒有被使用,數值永為O。
- **m**:多工器(multiplexer)

其代表欲中斷 SOD 物件其內含的資料在物件字典的主索引和子索引。前兩個 byte 代表主索引,後一個代表子索引。

d:內含 4-byte 的中斷碼(Abort Code),代表其中斷原因。

| 中斷碼          | 描述                                         |
|--------------|--------------------------------------------|
| (Abort Code) |                                            |
| 0503 0000h   | 交替位元 (Toggle bit)沒有變化。                     |
| 0504 0000h   | SDO 協定逾時 (timed out)。                      |
| 0504 0001h   | 用戶端/伺服端的命令識別符(command specifier) 無效或者無法解釋。 |
| 0504 0002h   | 無效的區塊大小。(僅限區塊模式)                           |
| 0504 0003h   | 無效的序號(sequence number)。 (僅限區塊模式)           |
| 0504 0004h   | CRC 錯誤。 (僅限區塊模式)                           |
| 0504 0005h   | 記憶體不足。                                     |
| 0601 0000h   | 物件的存取不被支援。(不可被讀寫)                          |
| 0601 0001h   | 嘗試讀取唯寫(Write Only)的物件。                     |
| 0601 0002h   | 嘗試寫入唯讀(Read Only)的物件。                      |
| 0602 0000h   | 物件字典內不存在此物件。                               |
| 0604 0041h   | 物件無法映射(mapped)給 PDO。                       |
| 0604 0042h   | 被映射的物件數量和長度超過 PDO 所能承載的負荷。                 |
| 0604 0043h   | 一般的參數設定相容性問題。                              |
| 0604 0047h   | 一般的裝置內部相容性問題。                              |
| 0606 0000h   | 基於硬體錯誤所導致的存取失敗。                            |
| 0607 0010h   | 基於服務參數(service parameter)長度不符所引起的資料型別不符。   |
| 0607 0012h   | 基於服務參數(service parameter)長度過長所引起的資料型別不符。   |
| 0607 0013h   | 基於服務參數(service parameter)長度過短所引起的資料型別不符。   |
| 0609 0011h   | 子索引不存在。                                    |
| 0609 0030h   | 欲寫入的參數,其數值超出範圍。                            |
| 0609 0031h   | 欲寫入的參數數值過高。                                |
| 0609 0032h   | 欲寫入的參數數值過低。                                |
| 0609 0036h   | 最大數值小於最小數值。                                |
| 0800 0000h   | 一般性錯誤。                                     |
| 0800 0020h   | 資料無法傳送或者儲存到應用程式(application)。              |
| 0800 0021h   | 因為本地端控制(local control),資料無法傳送或者儲存到應用程式。    |
| 0800 0022h   | 因為目前的裝置狀態,資料無法傳送或者儲存到應用程式。                 |
|              | 物件字典在動態產生時發生錯誤,或者物件字典不存在(若物件字典的            |
| 0800 0023h   | 產生必須藉由載入檔案來完成,萬一檔案載入時發生錯誤,那麼物件             |
|              | 字典就無法被建立)。                                 |

PM-213x 進階使用手册 v1.8

## 8.4.2 PDO 通訊集

#### 8.4.2.1 PDO COB-ID 參數

每一個 PDO 在物件字典內都會有其對應的 PDO 通訊參數(PDO communication objects),在使用 PDO 之前,必須要先查詢物件字典中,PDO 通訊參數物件內的 COB-ID 項目(子索引 0x01), COB-ID 項目內記錄了 PDO 在傳輸時會使用的 COB-ID,其共有 32 bits,而此處將每一個 bit 所代表的意義整理如下表:

| Bit 编號    | 值 | 代表的意義                                           |
|-----------|---|-------------------------------------------------|
| 31(MSB)   | 0 | PDO 存在 (此 PDO 是有效的, valid)                      |
|           | 1 | PDO 不存在 (此 PDO 是無效的,invalid)                    |
| 30        | 0 | 此 PDO 允許 RTR 的傳輸方式 。                            |
|           | 1 | 此 PDO 不允許 RTR 的傳輸方式。                            |
| 29        | 0 | 11-bit ID (CAN 2.0A)                            |
|           | 1 | 29-bit ID (CAN 2.0B)                            |
| 28-11     | 0 | 若 bit 29=0,此欄位的數值便為 0                           |
|           | Х | 若 bit 29=1:則此欄位就是 29 bits COB-ID 內的第 28-11 bits |
| 10-0(LSB) | Х | COB-ID 內的第 10-0 bits。                           |

註: PM-213x-CPS 僅支援 CAN 2.0A 規範

此處將預設的 PDO COB-ID 整理如下表:

|        | 預設的 PDO COB-ID |           |  |  |  |  |
|--------|----------------|-----------|--|--|--|--|
| PDO 编號 | Bit10~Bit7     | Bit6~Bit0 |  |  |  |  |
|        | (功能碼)          |           |  |  |  |  |
| TxPDO1 | 0011           | 節點 ID     |  |  |  |  |
| TxPDO2 | 0101           | 節點 ID     |  |  |  |  |
| TxPDO3 | 0111           | 節點ID      |  |  |  |  |
| TxPDO4 | 1001           | 節點ID      |  |  |  |  |
| RxPDO1 | 0100           | 節點ID      |  |  |  |  |
| RxPDO2 | 0110           | 節點ID      |  |  |  |  |
| RxPDO3 | 1000           | 節點ID      |  |  |  |  |
| RxPDO4 | 1010           | 節點 ID     |  |  |  |  |

註:

- 除了在 3.1 節內,提到被保留 COB-ID 使用者不可以拿來自行定義之外,其它的 COB-ID,使用者均可以拿來定義為 PDO 的 COB-ID。當使用者欲自行定義 PDO 的 COB-ID 時,必須小心避免在同一節點(同一裝置)上,某 COB-ID 被不同 COB 重複使 用的情形。
- 2. 若 PDO 為有效狀態(bit 31 =0),則此時 PDO 的 COB-ID 參數便不允許被更改。

#### 8.4.2.2 傳輸型態

PDO 通訊參數內含數個具有不同作用的參數,其中子索引為 0x02 的參數為傳輸型態 (transmission type),而每一個 PDO 均可對其設定傳輸型態,我們可以透過傳輸型態來了 解此 PDO 在傳送與接收時的特性。

舉例來說,若使用者設定第1個TxPDO的傳輸型態0,則CANopen的裝置便會利用非 循環同步的方式來進行第1個TxPDO的傳輸。此處將不同傳輸型態與其對應的PDO特 性之關係整理如下表:

|         | PDO 傳輸方式 |     |         |     |         |  |  |  |  |  |
|---------|----------|-----|---------|-----|---------|--|--|--|--|--|
| 傳輸型態    | 循環       | 非循環 | 同步      | 非同步 | 唯遠端傳送要求 |  |  |  |  |  |
| 0       |          | 0   | 0       |     |         |  |  |  |  |  |
| 1-240   | 0        |     | 0       |     |         |  |  |  |  |  |
| 241-251 |          | R   | eserved |     |         |  |  |  |  |  |
| 252     |          |     | 0       |     | 0       |  |  |  |  |  |
| 253     |          |     |         | 0   | 0       |  |  |  |  |  |
| 254     |          |     |         | 0   |         |  |  |  |  |  |
| 255     |          |     |         | 0   |         |  |  |  |  |  |

註:

- TxPDO 的傳輸型態若是 1-240,則代表需要接收到這麼多個 SYNC 物件才能觸發 TxPDO 的傳送。
- 只有 TxPDO 的傳輸型態可以被設定為 252 和 253。傳輸型態若被設定為 252,則代表裝置在接收到 SYNC 物件時,才會更新 TxPDO 內的資料。傳輸型態若被設定為 253,則在接收到 RTR 訊息時,才會更新 TxPDO 內的資料。TxPDO 若是被設定為這兩種型態,則只有在接收到此 TxPDO 的 RTR 訊息時,裝置才會對外傳送 TxPDO。
- 傳輸型態若是被設定為 254 和 255,便可以使用事件計時器(event timer)來觸發 TxPDO 的傳送。另外若某 DI 被映射到某個 PDO,當此 DI 的值被變更時,也會觸發 其對應 TxPDO 的傳送。
- PM-213x-CPS 不支援 RxPDO。

PM-213x 進階使用手冊 v1.8

#### 8.4.2.3 PDO 通訊規則

根據CANopen DS-301的規範,與PDO有關的物件乃存放於物件字典中主索引為0x1400 到 0x1BFF 之間,而在 PM-213x-CPS 內,沒有使用到 RxPDO 物件,TxPDO 的通訊參 數存放於物件字典主索引 0x1800 到 0x1813 之間,其 TxPDO 的映射參數存放於物件字 典主索引 0x1A00 到 0x1A13 之間,此外,每一個 PDO 的通訊參數物件均會對應到一個 映射參數物件,兩者之間為一對一的關係。

如第1組 TxPDO 通訊參數存放於物件字典主索引為 0x1800 的地方,而其相對應的映射 參數便會存放於物件字典主索引為 0x1A00 的地方,可依序推得主索引 0x1801 和 0x1A01 為一對,主索引 0x1802 和 0x1A02 為一對…等,在使用者開始利用 PDO 對實際的 I/O 通道作存取前,必須先取得 PDO 的通訊參數和映射參數。

此外,PDO 的通訊只能在 NMT 的操作(operational) 狀態下使用,若使用者要使用 PDO 來進行資料的傳輸,可以透過 NMT 模組控制協定(NMT module control protocol),傳送 模組控制訊息給 PM-213x-CPS,要求裝置改變 NMT 狀態為操作狀態,詳細的內容可以 將於 8.4.3 節內作介紹。

順帶一提,透過 PDO 來傳送訊息時, PDO 內的資料長度必須和其對應的 PDO 映射參數 內所記載的資料長度相吻合,當 PDO 消費者收到 PDO 訊息時,會根據此 PDO 的 COB-ID 來查找相對應的映射參數,若此 PDO 內的資料長度 (假設為 L bytes)大於其映射參數所 記載的長度(假設為 n bytes),則 PDO 消費者只會取前 n bytes 來使用,其餘部分則丟棄, 若此 PDO 內的資料長度小於其映射參數所記載的長度,則 PDO 消費者將不會處理這個 PDO,並且會發出一個錯誤碼為 8210h 的 EMCY(Emergency)訊息給 PDO 的生產者。

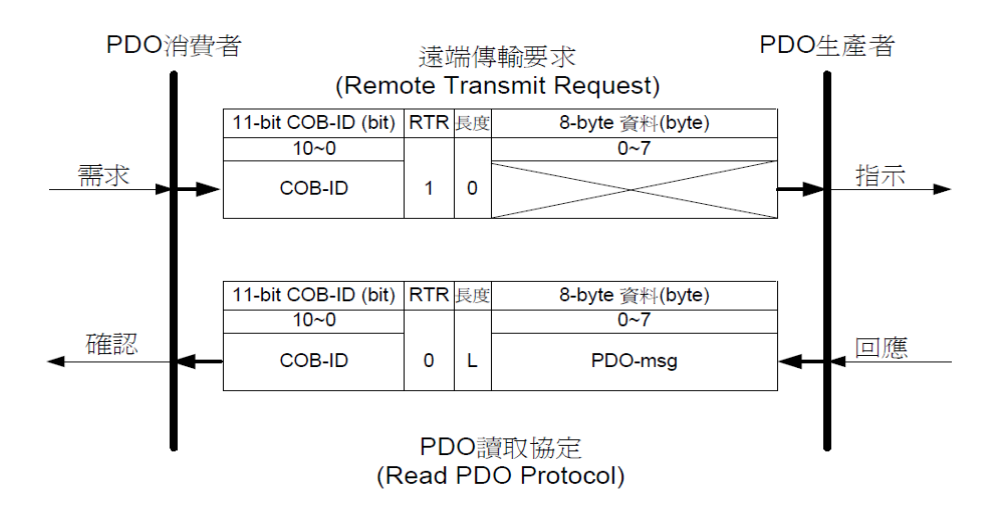

**COB-ID**:預設的 PDO COB-ID,或是使用者定義的 PDO COB-ID。 L:POD 訊息所使用的資料長度(bytes)。

PDO-msg:即時性的資料,或者可以用作 PDO 映射的資料。

#### 8.4.3 NMT 通訊集

#### 8.4.3.1 模組控制協定

NMT 主端可以利用模組控制協定來改變 NMT 僕端的 NMT 狀態,底下將詳細介紹如何改 變 PM-213x-CPS 的 NMT 狀態。

#### 啟動遠端節點協定 (Start Remote Node Protocol)

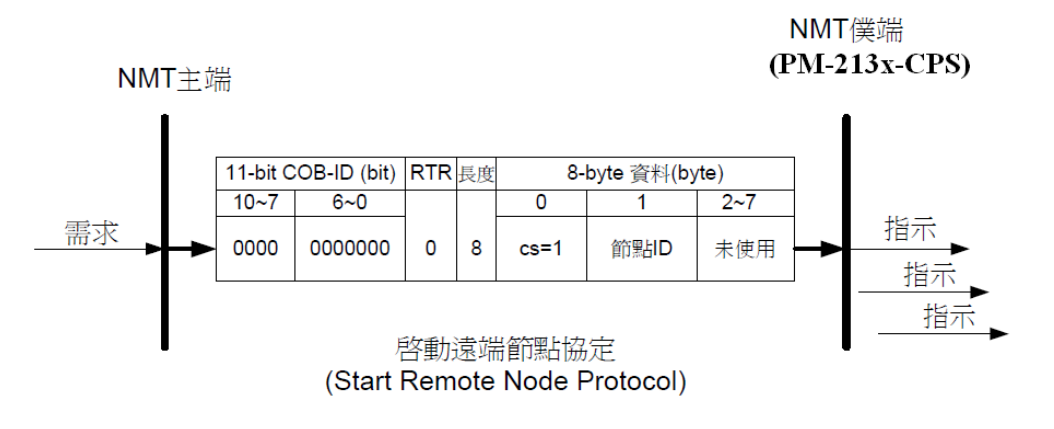

cs:NMT 命令識別符

1: 啟動(start)

節點 ID: NMT 僕端裝置的節點 ID

停止遠端節點協定 (Stop Remote Node Protocol)

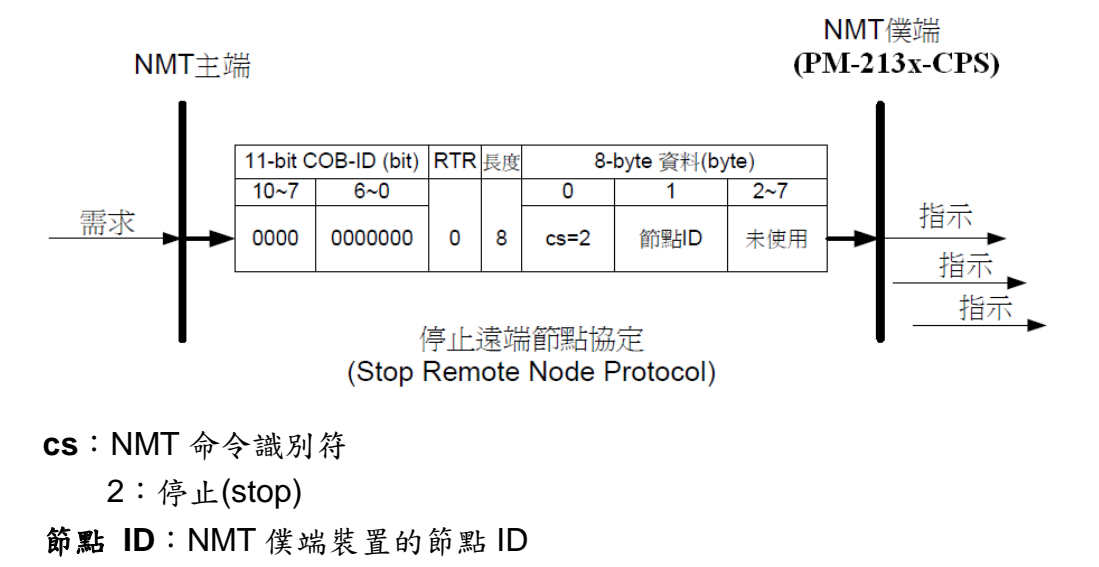

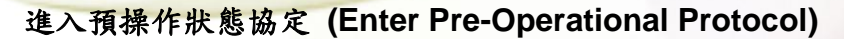

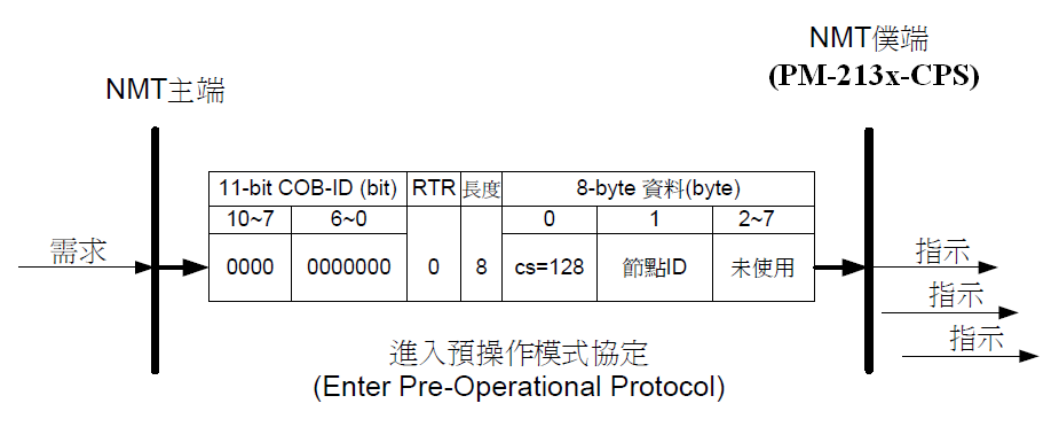

- cs:NMT 命令識別符
  - 128:進入預操作(PRE-OPERATIONAL)狀態
- 節點 ID:NMT 僕端裝置節點 ID

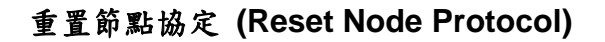

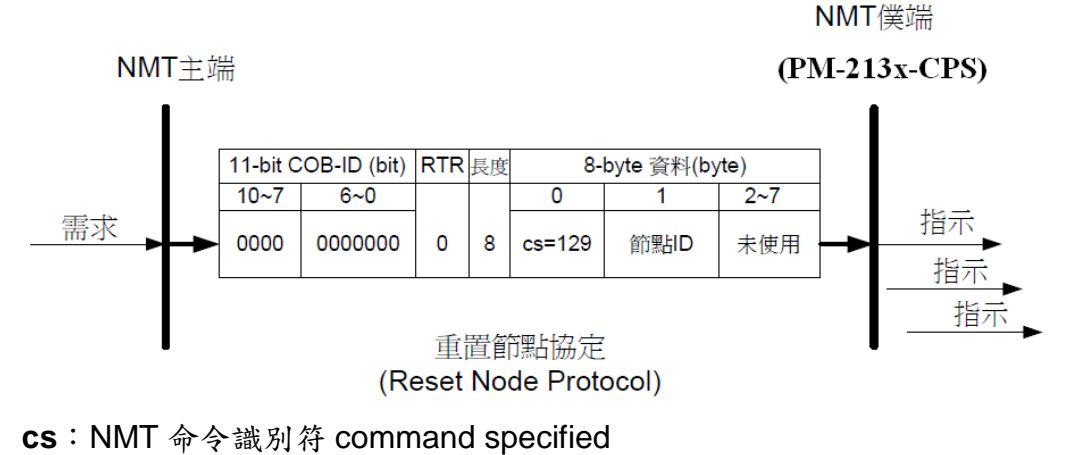

129:重置(Reset)節點

節點 ID: NMT 僕端裝置節點 ID

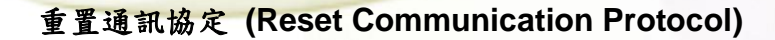

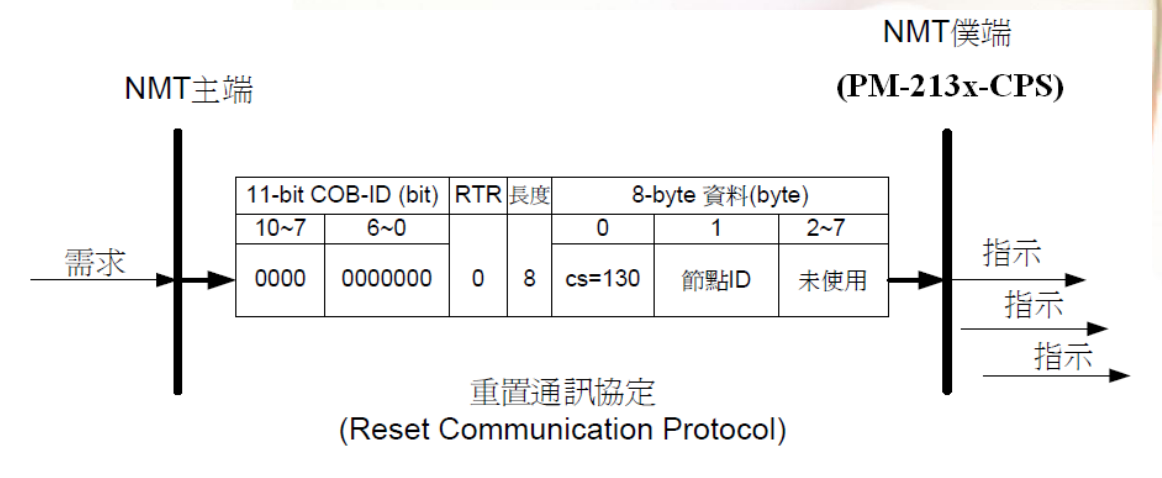

cs: NMT 命令識別符 command specified
130: 重置通訊(Reset\_Communication)
節點 ID: NMT 僕端裝置節點 ID

#### 8.4.3.2 錯誤控制協定

透過錯誤控制協定,我們可以檢查網路當中的 CANopen 裝置是否存活(運作是否正常)。 在物件字典之中,主索引為 0x100C 的物件記錄了節點守衛時間(guard time),主索引為 0x100D 的物件記錄了生存時間係數(life time factor)。而節點生存時間(node life time)為 節點守衛時間乘上生存時間係數。

PM-213x-CPS 在接收到具有特定 COB-ID 的遠端要求訊息後,便會根據節點守衛時間開始倒數。若裝置沒有在此時間內再次收到守衛要求訊息,裝置便會對外發 EMCY 訊息。 錯誤控制協定的細節如下所示:

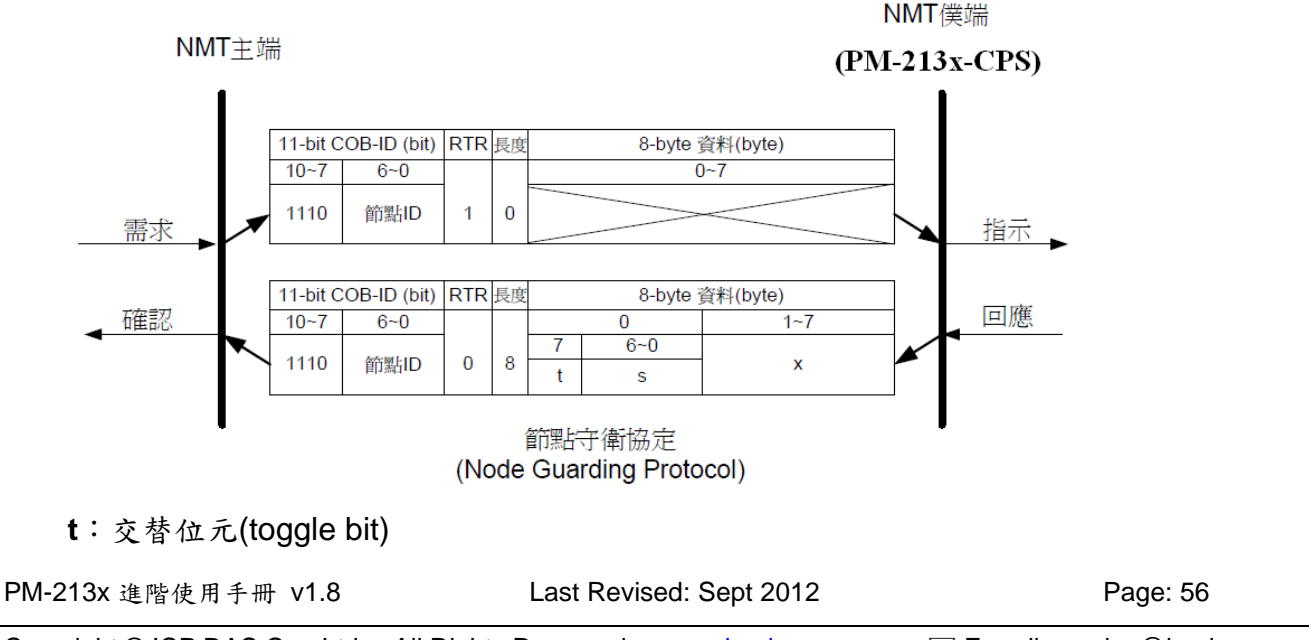

對 CANopen 的 NMT 僕端而言,在進行節點守衛協定的時候,每一次回覆訊息的交替位 元均需與其上一個回覆訊息的交替位元不同。而在節點守衛協定開始進行時,NMT 僕端 第1次回覆的訊息,其交替位元必須設為0。

S:NMT 僕端的狀態

4:停止(STOPPED)狀態 5:操作(OPERATIONAL)狀態 127:預操作(PRE\_OPERATIONAL)狀態

## 8.4.4 PM-213x-CPS 特殊功能

### 8.4.4.1 電錶資料表

| PM-213x-CPS 在製造商設定描述文件區域中定義了一    | 些物件來供電錶量測到的資料使用,這 | 1 |
|----------------------------------|-------------------|---|
| 些物件存放於主索引 0x3200 到主索引 0x3208 之間。 | 詳細資料內容可以參考下表:     |   |

| No.(PDO) | COB-ID      | Data   | D0~D3        | D4~D7      |
|----------|-------------|--------|--------------|------------|
|          |             | Length |              |            |
| 1        | 0x180+節點 ID | 8      | kW(Kw_a)     | kWh_a      |
| 2        | 0x280+節點 ID | 8      | kW(Kw_b)     | kWh_b      |
| 3        | 0x380+節點 ID | 8      | kW(Kw_c)     | kWh_c      |
| 4        | 0x480+節點 ID | 8      | kW(Kw_d)     | kWh_d      |
| 5        |             | 8      | Volt(V_a)    | Amp(I_a)   |
| 6        |             | 8      | Volt(V_b)    | Amp(I_b)   |
| 7        |             | 8      | Volt(V_c)    | Amp(I_c)   |
| 8        |             | 8      | Volt(V_d)    | Amp(I_d)   |
| 9        |             | 8      | kvar(kvar_a) | kVA(Kva_a) |
| 10       |             | 8      | kvar(kvar_b) | kVA(Kva_b) |
| 11       |             | 8      | kvar(kvar_c) | kVA(Kva_c) |
| 12       |             | 8      | kvar(kvar_d) | kVA(Kva_d) |
| 13       |             | 8      | PF_a         | kVAh_a     |
| 14       |             | 8      | PF_b         | kVAh_d     |
| 15       |             | 8      | PF_c         | kVAh_c     |
| 16       |             | 8      | PF_d         | kVAh_d     |
| 17       |             | 4      | kvarh_a      |            |
| 18       |             | 4      | kvarh_b      |            |
| 19       |             | 4      | kvarh_c      |            |
| 20       |             | 4      | kvarh_d      |            |

PM-213x 進階使用手冊 v1.8

Last Revised: Sept 2012

Page: 57

Copyright © ICP DAS Co., Ltd. All Rights Reserved. www.icpdas.com

E-mail: service@icpdas.com

## 8.4.4.2 設定軟體 節點 ID

使用者可以透過下面的命令來設定 PM-213x-CPS 的軟體節點 ID, PM-213x-CPS 在指撥 開關1到3均為 OFF 時, 會使用軟體節點 ID 來當裝置的節點 ID

軟體節點 ID 的預設值為 8,如下面的例子,使用者可以使用 SDO 來更改軟體節點 ID。

| 11-       | 11-bit COB-ID (bit) |   |   |   |     |      |      |       | 恣姒巨应 | 8-buta 资料 |   |   |    |    |    |    |    |    |    |    |
|-----------|---------------------|---|---|---|-----|------|------|-------|------|-----------|---|---|----|----|----|----|----|----|----|----|
| 功能碼 節點 ID |                     |   |   |   | RTR | 貝州衣及 | 0-03 | /10 ∮ | 1 小丁 |           |   |   |    |    |    |    |    |    |    |    |
| 10        | 9                   | 8 | 7 | 6 | 5   | 4    | 3    | 2     | 1    | 0         |   |   | 0  | 1  | 2  | 3  | 4  | 5  | 6  | 7  |
| 1         | 1                   | 0 | 0 | 0 | 0   | 0    | 0    | 0     | 0    | 1         | 0 | 8 | 2F | 00 | 25 | 00 | 09 | 00 | 00 | 00 |

 
 SDO Client
 SDO Server (PM-213x-CPS)

 n: 3
 e: 1

 s: 1
 m: 00 25 00

 d: 09
 SDO Server

如果沒有異常的話, PM-213x-CPS 會回覆下面的訊息。

| 11-k | oit C | ЮВ | -ID | (bit) |   |   | -<br>次州 E 庄 Q-bu |   |   |   |     | 8-byte 资料 |           |    |    |    |    |    |    |    |
|------|-------|----|-----|-------|---|---|------------------|---|---|---|-----|-----------|-----------|----|----|----|----|----|----|----|
| 功能   | 毛碼    |    |     | 節     | 點 | D |                  |   |   |   | RTR | 貝科衣及      | 8-Dyte 資料 |    |    |    |    |    |    |    |
| 10   | 9     | 8  | 7   | 6     | 5 | 4 | 3                | 2 | 1 | 0 |     |           | 0         | 1  | 2  | 3  | 4  | 5  | 6  | 7  |
| 1    | 0     | 1  | 1   | 0     | 0 | 0 | 0                | 0 | 0 | 1 | 0   | 8         | 60        | 00 | 25 | 00 | 00 | 00 | 00 | 00 |

**SDO Client** 

SDO Server

(PM-213x-CPS)

scs :3

m :00 25 00

新的軟體節點 ID 已經被改寫為 9。

PM-213x 進階使用手冊 v1.8

### 8.5 物件字典

#### 8.5.1 通訊描述文件區域

以下會列出在 PM-213x-CPS 的物件字典中,於通訊描述文件區域內的各個項目,為方便閱讀,此處將所有通訊描述文件區域內的項目區分為數個表格,分別為:"一般通訊項目"、"TxPDO 通訊項目"和"TxPDO 映射項目"。

在預設區裡面的"---"代表這個項目沒有定義預設值,或者在某些條件下,才會由 PM-213x-CPS內建的韌體來指定預設值,在表格內,如果數字的後方帶有"h"字樣,即 代表這個數字是以16進位來表示的。

| 主索引   | 子索引 | 描述               | 型態             | 屬性  | 預設值       |
|-------|-----|------------------|----------------|-----|-----------|
| 1000h | 0h  | 裝置型態             | UNSIGNED 32    | 唯讀  |           |
| 1001h | 0h  | 錯誤暫存器            | UNSIGNED 8     | 唯讀  |           |
| 1003h | 0h  | "預設錯誤區"子索引最大定    | UNSIGNED 8     | 唯讀  | 0h        |
|       |     | 址範圍              |                |     |           |
|       | 1h  | 實際的錯誤 (最新的)      | UNSIGNED 32    | 唯讀  |           |
|       |     |                  |                | ••• |           |
|       | 5h  | 實際的錯誤 (最舊的)      | UNSIGNED 32    | 唯讀  |           |
| 1005h | 0h  | SYNC 的 COB-ID 訊息 | UNSIGNED 32    | 可讀寫 | 80h       |
| 1008h | 0h  | 製造商所定義的裝置名稱      | VISIBLE_STRING | 唯讀  |           |
| 1009h | 0h  | 製造商所定義的硬體版本      | VISIBLE_STRING | 唯讀  |           |
| 100Ah | 0h  | 製造商所定義的軟體版本      | VISIBLE_STRING | 唯讀  |           |
| 100Ch | 0h  | 守衛時間             | UNSIGNED 16    | 可讀寫 | 0         |
| 100Dh | 0h  | 生存時間係數           | UNSIGNED 8     | 可讀寫 | 0         |
| 1014h | 0h  | EMCY 訊息的 COB-ID  | UNSIGNED 32    | 可讀寫 | 80h+節點-ID |
| 1015h | 0h  | EMCY 訊息的抑制時間     | UNSIGNED 16    | 可讀寫 | 0         |
| 1018h | 0h  | "識別物件"子索引最大定址範圍  | UNSIGNED 8     | 唯讀  | 1         |
|       | 1h  | 供應商的 ID          | UNSIGNED 32    | 唯讀  |           |

#### 一般通訊項目(General Communication Entries)

SDO 通訊項目(SDO Communication Entries)

| 主索引   | 子索引 | 敘述                  | 型態          | 屬性 | 預設值        |
|-------|-----|---------------------|-------------|----|------------|
| 1200h | 0h  | "伺服 SDO 參數"子索引最大    | UNSIGNED 8  | 唯讀 | 2          |
|       |     | 定址範圍                |             |    |            |
|       | 1h  | RxSDO 的 COB-ID (用户端 | UNSIGNED 32 | 唯讀 | 600h+節點 ID |
|       | 1   |                     |             |    | 1          |

PM-213x 進階使用手冊 v1.8

Last Revised: Sept 2012

Page: 59

Copyright © ICP DAS Co., Ltd. All Rights Reserved. www.icpdas.com

E-mail: service@icpdas.com

|    | 到伺服端)              |                    |    |            |
|----|--------------------|--------------------|----|------------|
| 2h | TxSDO 的COB-ID(伺服端到 | <b>UNSIGNED 32</b> | 唯讀 | 580h+節點 ID |
|    | 用户端)               |                    |    |            |

#### **TxPDO Communication Entries**

| 主索引   | 子索引 | 描述                   | Туре        | 屬性  | 預設值        |
|-------|-----|----------------------|-------------|-----|------------|
| 1800h | 0   | 第1組"TxPDO通訊參數"子      | UNSIGNED 8  | 唯讀  | 5          |
|       |     | 索引的最大定址範圍            |             |     |            |
|       | 1   | 第1組 TxPDO 的 COB-ID   | UNSIGNED 32 | 可讀寫 | 180h+節點-ID |
|       | 2   | 第1組 TxPDO 的傳輸型態      | UNSIGNED 8  | 可讀寫 | FFh        |
|       | 3   | 第1組 TxPDO 的抑制時間      | UNSIGNED 16 | 可讀寫 | 0          |
|       | 4   | 此項目被保留               |             |     |            |
|       | 5   | 第1組TxPDO 的事件計時器      | UNSIGNED 16 | 可讀寫 | 0          |
| 1801h | 0   | 第2組"TxPDO通訊參數"子      | UNSIGNED 8  | 唯讀  | 5          |
|       |     | 索引的最大定址範圍            |             |     |            |
|       | 1   | 第2組 TxPDO 的 COB-ID   | UNSIGNED 32 | 可讀寫 | 280h+節點-ID |
|       | 2   | 第2組TxPDO的傳輸型態        | UNSIGNED 8  | 可讀寫 | FFh        |
|       | 3   | 第2組TxPDO的抑制時間        | UNSIGNED 16 | 可讀寫 | 0          |
|       | 4   | 此項目被保留               |             |     |            |
|       | 5   | 第2組TxPDO的事件計時器       | UNSIGNED 16 | 可讀寫 | 0          |
| 1802h | 0   | 第3組"TxPDO通訊參數"子      | UNSIGNED 8  | 唯讀  | 5          |
|       |     | 索引的最大定址範圍            |             |     |            |
|       | 1   | 第3組 TxPDO 的 COB-ID   | UNSIGNED 32 | 可讀寫 | 380h+節點-ID |
|       | 2   | 第3組TxPDO的傳輸型態        | UNSIGNED 8  | 可讀寫 | FFh        |
|       | 3   | 第3組TxPDO 的抑制時間       | UNSIGNED 16 | 可讀寫 | 0          |
|       | 4   | 此項目被保留               |             |     |            |
|       | 5   | 第3組TxPDO 的事件計時器      | UNSIGNED 16 | 可讀寫 | 0          |
| 1803h | 0   | 第4組"TxPDO通訊參數"子      | UNSIGNED 8  | 唯讀  | 5          |
|       |     | 索引的最大定址範圍            |             |     |            |
|       | 1   | 第 4 組 TxPDO 的 COB-ID | UNSIGNED 32 | 可讀寫 | 480h+節點-ID |
|       | 2   | 第4組TxPDO的傳輸型態        | UNSIGNED 8  | 可讀寫 | FFh        |
|       | 3   | 第4組TxPDO的抑制時間        | UNSIGNED 16 | 可讀寫 | 0          |
|       | 4   | 此項目被保留               |             |     |            |
|       | 5   | 第4組TxPDO的事件計時器       | UNSIGNED 16 | 可讀寫 | 0          |
| 1804h | 0   | 第5組"TxPDO通訊參數"子      | UNSIGNED 8  | 唯讀  | 5          |
|       |     | 索引的最大定址範圍            |             |     |            |

PM-213x 進階使用手冊 v1.8

|       | 1 | 第5組 TxPDO 的 COB-ID    | UNSIGNED 32 | 可讀寫 | 80000000h |
|-------|---|-----------------------|-------------|-----|-----------|
|       | 2 | 第5組 TxPDO 的傳輸型態       | UNSIGNED 8  | 可讀寫 | FFh       |
|       | 3 | 第5組TxPDO的抑制時間         | UNSIGNED 16 | 可讀寫 | 0         |
|       | 4 | 此項目被保留                |             |     |           |
|       | 5 | 第5組TxPDO的事件計時器        | UNSIGNED 16 | 可讀寫 | 0         |
|       |   |                       |             |     |           |
| 1813h | 0 | 第 20 組"TxPDO 通訊參數"子   | UNSIGNED 8  | 唯讀  | 5         |
|       |   | 索引的最大定址範圍             |             |     |           |
|       | 1 | 第 20 組 TxPDO 的 COB-ID | UNSIGNED 32 | 可讀寫 | 80000000h |
|       | 2 | 第 20 組 TxPDO 的傳輸型態    | UNSIGNED 8  | 可讀寫 | FFh       |
|       | 3 | 第 20 組 TxPDO 的抑制時間    | UNSIGNED 16 | 可讀寫 | 0         |
|       | 4 | 此項目被保留                |             |     |           |
|       | 5 | 第 20 組 TxPDO 的事件計時器   | UNSIGNED 16 | 可讀寫 | 0         |

#### **TxPDO Mapping Communication Entries**

| 主索引   | 子索引 | 描述               | 型態         | 屬性 | 預設值        |
|-------|-----|------------------|------------|----|------------|
| 1A00h | 0   | 第1組"TxPDO映射參數"子  | UNSIGNED 8 | 唯讀 | 2          |
|       |     | 索引的最大定址範圍        |            |    |            |
|       | 1   | 讀取到的 kW(Kw_a) 值  | INTEGER 32 | 唯讀 | 3200 0120h |
|       | 2   | 讀取到的 kWh_a 值     | INTEGER 32 | 唯讀 | 3201 0120h |
| 1A01h | 0   | 第2組"TxPDO映射參數"子  | UNSIGNED 8 | 唯讀 | 2          |
|       |     | 索引的最大定址範圍        |            |    |            |
|       | 1   | 讀取到的 kW(Kw_b) 值  | INTEGER 32 | 唯讀 | 3200 0220h |
|       | 2   | 讀取到的 kWh_b 值     | INTEGER 32 | 唯讀 | 3201 0220h |
| 1A02h | 0   | 第3組"TxPDO映射參數"子  | UNSIGNED 8 | 唯讀 | 2          |
|       |     | 索引的最大定址範圍        |            |    |            |
|       | 1   | 讀取到的 kW(Kw_C) 值  | INTEGER 32 | 唯讀 | 3200 0320h |
|       | 2   | 讀取到的 kWh_C 值     | INTEGER 32 | 唯讀 | 3201 0320h |
| 1A03h | 0   | 第4組"TxPDO映射參數"子  | UNSIGNED 8 | 唯讀 | 2          |
|       |     | 索引的最大定址範圍        |            |    |            |
|       | 1   | 讀取到的 kW(Kw_d) 值  | INTEGER 32 | 唯讀 | 3200 0420h |
|       | 2   | 讀取到的 kWh_d 值     | INTEGER 32 | 唯讀 | 3201 0420h |
| 1A04h | 0   | 第5組"TxPDO映射參數"子  | UNSIGNED 8 | 唯讀 | 2          |
|       |     | 索引的最大定址範圍        |            |    |            |
|       | 1   | 讀取到的 Volt(V_a) 值 | INTEGER 32 | 唯讀 | 3202 0120h |
|       | 2   | 讀取到的 Amp(I_a) 值  | INTEGER 32 | 唯讀 | 3203 0120h |

PM-213x 進階使用手册 v1.8

Last Revised: Sept 2012

Copyright © ICP DAS Co., Ltd. All Rights Reserved. www.icpdas.com

E-mail: service@icpdas.com

| 1A05h | 0 | 第6組"TxPDO映射參數"子     | UNSIGNED 8 | 唯讀 | 2          |  |
|-------|---|---------------------|------------|----|------------|--|
|       |   | 索引的最大定址範圍           |            |    |            |  |
|       | 1 | 讀取到的 Volt(V_b) 值    | INTEGER 32 | 唯讀 | 3202 0220h |  |
|       | 2 | 讀取到的 Amp(I_b) 值     | INTEGER 32 | 唯讀 | 3203 0220h |  |
| 1A06h | 0 | 第7組"TxPDO映射參數"子     | UNSIGNED 8 | 唯讀 | 2          |  |
|       |   | 索引的最大定址範圍           |            |    |            |  |
|       | 1 | 讀取到的 Volt(V_c) 值    | INTEGER 32 | 唯讀 | 3202 0320h |  |
|       | 2 | 讀取到的 Amp(l_c) 值     | INTEGER 32 | 唯讀 | 3203 0320h |  |
| 1A07h | 0 | 第8組"TxPDO映射參數"子     | UNSIGNED 8 | 唯讀 | 2          |  |
|       |   | 索引的最大定址範圍           |            |    |            |  |
|       | 1 | 讀取到的 Volt(V_d) 值    | INTEGER 32 | 唯讀 | 3202 0420h |  |
|       | 2 | 讀取到的 Amp(I_d) 值     | INTEGER 32 | 唯讀 | 3203 0420h |  |
| 1A08h | 0 | 第9組"TxPDO映射參數"子     | UNSIGNED 8 | 唯讀 | 2          |  |
|       |   | 索引的最大定址範圍           |            |    |            |  |
|       | 1 | 讀取到的 kvar(kvar_a) 值 | INTEGER 32 | 唯讀 | 3204 0120h |  |
|       | 2 | 讀取到的 kVA(Kva_a) 值   | INTEGER 32 | 唯讀 | 3205 0120h |  |
| 1A09h | 0 | 第 10 組"TxPDO 映射參數"  | UNSIGNED 8 | 唯讀 | 2          |  |
|       |   | 子索引的最大定址範圍          |            |    |            |  |
|       | 1 | 讀取到的 kvar(kvar_b) 值 | INTEGER 32 | 唯讀 | 3204 0220h |  |
|       | 2 | 讀取到的 kVA(Kva_b) 值   | INTEGER 32 | 唯讀 | 3205 0220h |  |
| 1A0Ah | 0 | 第 11 組"TxPDO 映射參數"  | UNSIGNED 8 | 唯讀 | 2          |  |
|       |   | 子索引的最大定址範圍          |            |    |            |  |
|       | 1 | 讀取到的 kvar(kvar_c) 值 | INTEGER 32 | 唯讀 | 3204 0320h |  |
|       | 2 | 讀取到的 kVA(Kva_c) 值   | INTEGER 32 | 唯讀 | 3205 0320h |  |
| 1A0Bh | 0 | 第 12 組"TxPDO 映射參數"  | UNSIGNED 8 | 唯讀 | 2          |  |
|       |   | 子索引的最大定址範圍          |            |    |            |  |
|       | 1 | 讀取到的 kvar(kvar_d) 值 | INTEGER 32 | 唯讀 | 3204 0420h |  |
|       | 2 | 讀取到的 kVA(Kva_d) 值   | INTEGER 32 | 唯讀 | 3205 0420h |  |
| 1A0Ch | 0 | 第 13 組"TxPDO 映射參數"  | UNSIGNED 8 | 唯讀 | 2          |  |
|       |   | 子索引的最大定址範圍          |            |    |            |  |
|       | 1 | 讀取到的 PF_a 值         | INTEGER 32 | 唯讀 | 3206 0120h |  |
|       | 2 | 讀取到的 kVAh_a 值       | INTEGER 32 | 唯讀 | 3207 0120h |  |
| 1A0Dh | 0 | 第 14 組"TxPDO 映射參數"  | UNSIGNED 8 | 唯讀 | 2          |  |
|       |   | 子索引的最大定址範圍          |            |    |            |  |
|       | 1 | 讀取到的 PF_b 值         | INTEGER 32 | 唯讀 | 3206 0220h |  |
|       | 2 | 讀取到的 kVAh_b 值       | INTEGER 32 | 唯讀 | 3207 0220h |  |

PM-213x 進階使用手冊 v1.8

Last Revised: Sept 2012

Page: 62

Copyright © ICP DAS Co., Ltd. All Rights Reserved. www.icpdas.com

E-mail: service@icpdas.com

| 1A0Eh | 0 | 第 15 組"TxPDO 映射參數" | UNSIGNED 8 | 唯讀 | 2          |
|-------|---|--------------------|------------|----|------------|
|       |   | 子索引的最大定址範圍         |            |    |            |
|       | 1 | 讀取到的 PF_C 值        | INTEGER 32 | 唯讀 | 3206 0320h |
|       | 2 | 讀取到的 kVAh_C 值      | INTEGER 32 | 唯讀 | 3207 0320h |
| 1A0Fh | 0 | 第 16 組"TxPDO 映射參數" | UNSIGNED 8 | 唯讀 | 2          |
|       |   | 子索引的最大定址範圍         |            |    |            |
|       | 1 | 讀取到的 PF_d 值        | INTEGER 32 | 唯讀 | 3206 0420h |
|       | 2 | 讀取到的 kVAh_d 值      | INTEGER 32 | 唯讀 | 3207 0420h |
| 1A10h | 0 | 第 17 組"TxPDO 映射參數" | UNSIGNED 8 | 唯讀 | 1          |
|       |   | 子索引的最大定址範圍         |            |    |            |
|       | 1 | 讀取到的 kvarh_a 值     | INTEGER 32 | 唯讀 | 3208 0120h |
| 1A11h | 0 | 第 18 組"TxPDO 映射參數" | UNSIGNED 8 | 唯讀 | 1          |
|       |   | 子索引的最大定址範圍         |            |    |            |
|       | 1 | 讀取到的 kvarh_b 值     | INTEGER 32 | 唯讀 | 3208 0220h |
| 1A12h | 0 | 第 19 組"TxPDO 映射參數" | UNSIGNED 8 | 唯讀 | 1          |
|       |   | 子索引的最大定址範圍         |            |    |            |
|       | 1 | 讀取到的 kvarh_C 值     | INTEGER 32 | 唯讀 | 3208 0320h |
| 1A13h | 0 | 第 20 組"TxPDO 映射參數" | UNSIGNED 8 | 唯讀 | 1          |
|       |   | 子索引的最大定址範圍         |            |    |            |
|       | 1 | 讀取到的 kvarh_d 值     | INTEGER 32 | 唯讀 | 3208 0420h |

#### 8.5.2 製造商特定描述文件區域

PM-213x-CPS 除了實作 CANopen 規範內的物件之外,另外還額外實作了一些特殊的物件,如主索引 0x3200 到 0x3208 的物件,記載了電錶量測到的所有資料,電錶開始運作後,就會自動去更新這些物件。主索引 0x2500 和 0x3209 則記載了電錶的參數資訊,主 索引 0x2500 的物件記錄了電錶的軟體節點 ID(software CANopen node-ID),主索引 0x3209 的物件則是儲存了三個電錶的參數,包含 Meter Ratio、PT Ratio 以及 RT Ratio, PT Ratio 表示變壓器比(potential transformer ratio),預設值為 100,每個單位是 0.1, RT Ratio 表示變流器比(current transformer ratio),預設值為 1,每個單位是 1。

| 主索引   | 子索引 | 描述               | 型態                | 屬性 | 預設值 |
|-------|-----|------------------|-------------------|----|-----|
| 2500h | 0   | 軟體 CANopen 節點-ID | <b>UNSIGNED 8</b> | RW | 8   |
| 3200h | 0   | "kW"子索引的最大定址範圍   | UNSIGNED 8        | 唯讀 | 4   |
|       | 1   | kW(Kw_a)         | INTEGER32         | 唯讀 | 0   |
|       | 2   | kW(Kw_b)         | INTEGER32         | 唯讀 | 0   |

PM-213x 進階使用手冊 v1.8

Last Revised: Sept 2012

Page: 63

|       | 3 | kW(Kw_c)         | INTEGER32         | 唯讀 | 0 |  |  |
|-------|---|------------------|-------------------|----|---|--|--|
|       | 4 | kW(Kw_d)         | INTEGER32         | 唯讀 | 0 |  |  |
| 3201h | 0 | "kWh"子索引的最大定址範圍  | <b>UNSIGNED 8</b> | 唯讀 | 4 |  |  |
|       | 1 | kWh_a            | INTEGER32         | 唯讀 | 0 |  |  |
|       | 2 | kWh_b            | INTEGER32         | 唯讀 |   |  |  |
|       | 3 | kWh_c            | INTEGER32         | 唯讀 | 0 |  |  |
|       | 4 | kWh_d            | INTEGER32         | 唯讀 | 0 |  |  |
| 3202h | 0 | "Volt"子索引的最大定址範圍 | <b>UNSIGNED 8</b> | 唯讀 | 4 |  |  |
|       | 1 | Volt(V_a)        | INTEGER32         | 唯讀 | 0 |  |  |
|       | 2 | Volt(V_b)        | INTEGER32         | 唯讀 | 0 |  |  |
|       | 3 | Volt(V_c)        | INTEGER32         | 唯讀 | 0 |  |  |
|       | 4 | Volt(V_b)        | INTEGER32         | 唯讀 | 0 |  |  |
| 3203h | 0 | "Amp"子索引的最大定址範圍  | UNSIGNED 8        | 唯讀 | 4 |  |  |
|       | 1 | Amp(I_a)         | INTEGER32         | 唯讀 | 0 |  |  |
|       | 2 | Amp(I_b)         | INTEGER32         | 唯讀 | 0 |  |  |
|       | 3 | Amp(I_c)         | INTEGER32         | 唯讀 | 0 |  |  |
|       | 4 | Amp(I_d)         | INTEGER32         | 唯讀 | 0 |  |  |
| 3204h | 0 | "kvar"子索引的最大定址範圍 | UNSIGNED 8        | 唯讀 | 4 |  |  |
|       | 1 | kvar(kvar_a)     | INTEGER32         | 唯讀 | 0 |  |  |
|       | 2 | kvar(kvar_b)     | INTEGER32         | 唯讀 | 0 |  |  |
|       | 3 | kvar(kvar_c)     | INTEGER32         | 唯讀 | 0 |  |  |
|       | 4 | kvar(kvar_d)     | INTEGER32         | 唯讀 | 0 |  |  |
| 3205h | 0 | "kVA"子索引的最大定址範圍  | UNSIGNED 8        | 唯讀 | 4 |  |  |
|       | 1 | kVA(Kva_a)       | INTEGER32         | 唯讀 | 0 |  |  |
|       | 2 | kVA(Kva_b)       | INTEGER32         | 唯讀 | 0 |  |  |
|       | 3 | kVA(Kva_c)       | INTEGER32         | 唯讀 | 0 |  |  |
|       | 4 | kVA(Kva_d)       | INTEGER32         | 唯讀 | 0 |  |  |
| 3206h | 0 | "PF"子索引的最大定址範圍   | UNSIGNED 8        | 唯讀 | 4 |  |  |
|       | 1 | PF_a             | INTEGER32         | 唯讀 | 0 |  |  |
|       | 2 | PF_b             | INTEGER32         | 唯讀 | 0 |  |  |
|       | 3 | PF_c             | INTEGER32         | 唯讀 | 0 |  |  |
|       | 4 | PF_d             | INTEGER32         | 唯讀 | 0 |  |  |
| 3207h | 0 | "kVAh"子索引的最大定址範圍 | <b>UNSIGNED 8</b> | 唯讀 | 4 |  |  |
|       | 1 | kVAh_a           | INTEGER32         | 唯讀 | 0 |  |  |
|       | 2 | kVAh_b           | INTEGER32         | 唯讀 | 0 |  |  |
|       | 3 | kVAh_c           | INTEGER32         | 唯讀 | 0 |  |  |

PM-213x 進階使用手册 v1.8

Last Revised: Sept 2012

Page: 64

Copyright © ICP DAS Co., Ltd. All Rights Reserved. www.icpdas.com

E-mail: service@icpdas.com

|       |   |                   | and the second second se |     |     |
|-------|---|-------------------|----------------------------------------------------------------------------------------------------|-----|-----|
|       | 4 | kVAh_d            | INTEGER32                                                                                                    | 唯讀  | 0   |
| 3208h | 0 | "kvarh"子索引的最大定址範圍 | <b>UNSIGNED 8</b>                                                                                                    | 唯讀  | 4   |
|       | 1 | kvarh_a           | INTEGER32                                                                                                    | 唯讀  | 0   |
|       | 2 | kvarh_b           | INTEGER32                                                                                                    | 唯讀  | 0   |
|       | 3 | kvarh_c           | INTEGER32                                                                                                    | 唯讀  | 0   |
|       | 4 | kvarh_d           | INTEGER32                                                                                                    | 唯讀  | 0   |
| 3209h | 0 | "系統設定參數"子索引的最大    | UNSIGNED 8                                                                                                    | 唯讀  | 3   |
|       |   | 定址範圍              |                                                                                                    |     |     |
|       | 1 | Meter Ratio       | UNSIGNED 16                                                                                                    | 可讀寫 | 500 |
|       | 2 | PT Ratio          | UNSIGNED 16                                                                                                    | 可讀寫 | 100 |
|       | 3 | RT Ratio          | UNSIGNED 16                                                                                                    | 可讀寫 | 1   |

PM-213x 進階使用手册 v1.8

Last Revised: Sept 2012

Page: 65

## 附錄一:問題與解決

Q1. 電錶上之輸入電流端(接點 1S、1L、2S、2L、3S、3L、4S、4L) 是否可用一般5 安 培之 CT(如 300/5...)直接接上使用?

不可。因 PM-213x 輸入電流端為 mA,僅能使用隨機附上的 CT,絕不能將一般 5 安培之 CT(如 100/5...)連接使用,會產生過電流並燒毀電錶或造成電錶內的部分零件損傷。 僅需使用隨泓格電錶附加的分離式小 CT 勾住一般 CT 二次側 5A 之電流。

Q2. 如果我想要替換有問題可夾式 CT, 我可以直接拆解它嗎?有什麼我應該更注意的? 在量測電流中,本 CT 二次側不能開路,拆卸時一定要先打開 CT 方能解除端子頭接線。

#### Q3. 若分離式小 CT 轉折點或殼內鐵芯斷裂要如何處理?

- (1) 量測數據會有不準確,不可繼續使用。
- (2) 請勿在斷裂處用絕緣膠帶固定後繼續使用。

#### Q4. 若多組電錶一起安裝時,可夾式 CT 與電錶是否可拆開混用?

請勿拆開混用,因各組電錶與 CT 有配對校驗校正過 Gain。

#### Q5. 實功率(kw)量測數值為負號?

- (1) 先檢查電流輸入端線(接點 1S、1L、2S、2L、3S、3L、4S、4L),
   依白黑. 白黑. 白黑. 白黑線順序接線。
- (2) 現場電流流通方向(K→L)要與可夾式 CT 內箭號同方向。

#### Q6. 若功率因數 (P.F) 數值低於 0.8 以下或數值是負號?

需檢查 CT 量測的電流相序(R、S、T)是否跟電壓相序(A、B、C、N)相同,正確接 法請參考 第四章 接線圖 所示。

#### Q7. PC 跟電錶通訊無法連線?

- (1) 確認 Modbus Address, 出廠設定為1。
- (2) 確認 Band Rate, 出廠設定為 19200。
- (3) 確認 stop bit,出廠設定為1。
- (4) 確認 RS485 之接線+、-號是否接對?

PM-213x 進階使用手冊 v1.8

Last Revised: Sept 2012

Page: 66

- Q8. 隨電錶附加的分離式小CT,可夾最大線徑為多少?是否可與二次側輸出 5A 之 CT 搭配使用?
  - (1) 電源線徑 < Φ10 用 60A CT, Φ10~Φ16 用 100A CT, Φ16~Φ24 用 200A CT。
  - (2) 可用二次側輸出 5A 之 CT 來搭配使用。
- Q9. 分離式小 CT 連接線不夠長?
  - (1) Φ10 之可夾式 CT,固定線長為 1.8 公尺,如需延長者因用相同之線徑及規格,且 延長處需加焊錫後用絕緣膠帶做絕緣。
  - (2) Φ16 及 Φ24 之可夾式 CT,出廠標準長度為 2 公尺,至於 2 公尺以上者可選配。

## 附錄二:一般 PVC 電線&對應產品型號

| 線 | 銅導              | 銅導線           |                        | 杂老安全            | 比流哭大小及            | 比流器規格           |
|---|-----------------|---------------|------------------------|-----------------|-------------------|-----------------|
| 別 | 公稱截面積<br>(平方公厘) | 根數/直徑<br>(公厘) | 守 <u></u> 称/在<br>約(公厘) | ◎-5 文王<br>電流(A) | 對應產品型號            | (內徑/量測最<br>大電流) |
| 單 |                 | 1.6           | 3.2                    | 15              |                   |                 |
| 線 |                 | 2.0           | 3.6                    | 20              | Ø10               |                 |
|   | 2.0             | 7/0.6         | 3.4                    | 17              | (PM-2133-100)     | 10mm/60A        |
|   | 3.5             | 7/0.8         | 4.0                    | 20              | or                | TOMIN/OOA       |
|   | 5.5             | 7/1.0         | 5.0                    | 30              | (PM-2134-100)     |                 |
|   | 8.0             | 7/1.2         | 6.0                    | 40              |                   |                 |
|   | 14              | 7/1.6         | 7.6                    | 55              |                   |                 |
|   | 22              | 7/2.0         | 9.2                    | 70              | Ø16               | 16mm/100A       |
| 纷 | 30              | 7/2.3         | 10.5                   | 90              | (PM-2133-160)     |                 |
| 山 | 38              | 7/2.6         | 11.5                   | 100             | (1 101-2 133-100) |                 |
| 际 | 50              | 19/1.8        | 13.0                   | 120             |                   |                 |
|   | 60              | 19/2.0        | 14.0                   | 140             | Ø24               | 24mm/200A       |
|   | 80              | 19/2.3        | 15.5                   | 165             | (PM-2133-240)     | 241111/200A     |
|   | 100             | 19/2.6        | 17.0                   | 190             |                   |                 |
|   | 125             | 19/2.9        | 19.0                   | 220             |                   |                 |
|   | 150             | 37/2.3        | 21.0                   | 250             |                   |                 |
|   | 200             | 37/2.6        | 23.0                   | 300             |                   |                 |

僅供參考,電線電流因溫度、週溫、材質及品牌會有差異

PM-213x 進階使用手冊 v1.8